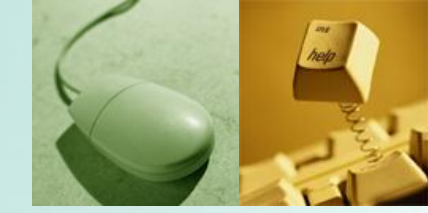

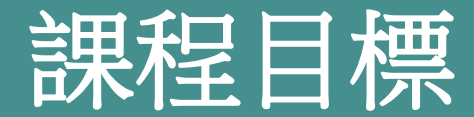

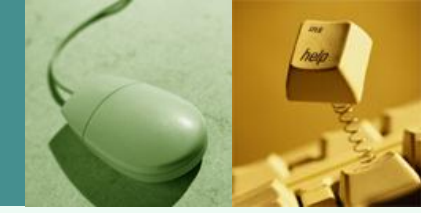

## ✤瞭解電子檔案封裝的意義

## \* 熟悉我國實施電子檔案封裝的作法

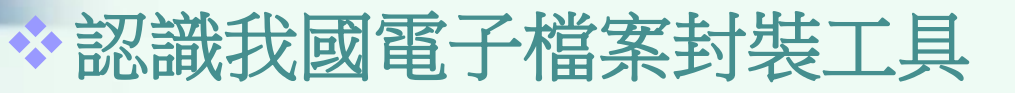

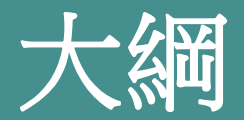

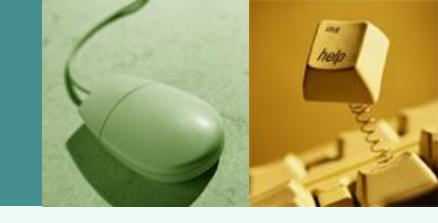

✤ 電子檔案封裝的意義與目的 ◆ 電子檔案封裝時機 ◇ 電子檔案封裝格式 我國電子檔案封裝的作法 實作範例 封裝檔檢測與瀏覽 技術鑑定 檔案移轉(交) 

\* 參考資料

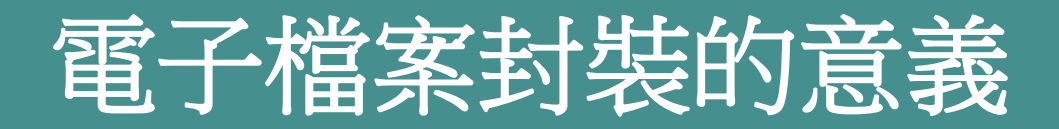

## ✤何謂封裝檔

將電子檔案、詮釋資料與驗證檔案真實性、
完整性之資訊,一起以包裹方式儲存的檔案。
這個像包裹一樣的儲存方式,稱為「封裝」, 而所儲存的檔案稱為「封裝檔」。

資料來源: e等公務園,「線上簽核封裝檔作法」,民國101年。

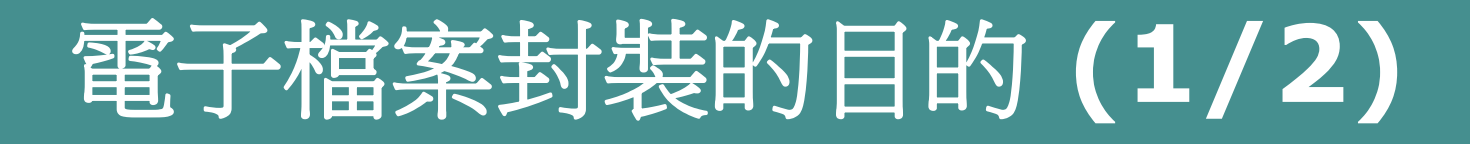

- ◆ 為確保電子檔案之特性
  - 真實性
    - 鑑別及確保電子檔案產生、蒐集與修改的合法 性。
  - 完整性
    - 確保儲存電子檔案之內容、詮釋資料及儲存結構之完整。
  - 不可否認性
    - 完整的記錄線上文件的發送,接收與簽核
    - 當有爭議發生時,系統可將具有舉證能力的文件提出。

資料來源: e等公務園,「線上簽核封裝檔作法」,民國101年。

# 電子檔案封裝的目的(2/2)

✤預期效益

- 落實電子檔案管理標準化,以利機關間電子 檔案交換。
- 電子檔案格式符合法規規範,降低電子檔案
   長期保存的風險。
- 封裝檔與系統各自獨立,可供共通性軟體瀏
   覽、驗證,降低不同系統間之轉置成本。

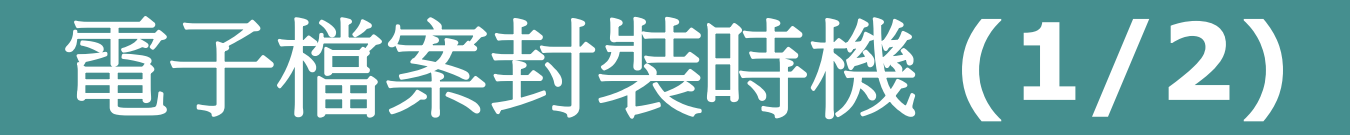

◆歸檔之公文,其來文、本文、附件及文稿頁 面檔,應依簽核電子檔格式規定,進行封裝 處理。

檔案進行年度封裝至電子媒體時

進行電子封裝檔工具箱檢測內容與格式是否
 符合「文書及檔案管理電腦化作業規範」附錄2「傳輸檔案格式」之規定。

資料來源:行政院研究發展考核委員會,「文書及檔案管理電腦化作業規範」,民國99年。

## 電子檔案封裝時機 (2/2)

◇ 各機關辦理電子檔案移轉(交),應將詮釋資料併同封裝,以驗證檔案之真實性、完整性及可及性,並依移轉(交)電子媒體封裝檔格式規定,附加機關憑證後,送交檔案管理局或接管機關。

- 進行清查作業(媒體有效性檢查作業、進行數 位內容清查抽樣作業、自動產生電子檔案技 術鑑定報告)。
- 透過移轉(交)封裝工具,產生符合「文書及檔案管理電腦化作業規範」附錄2「傳輸檔案格式」之封裝檔。

資料來源:歐陽崇榮,「電子檔案技術鑑定及移轉(交)封裝之工具」。

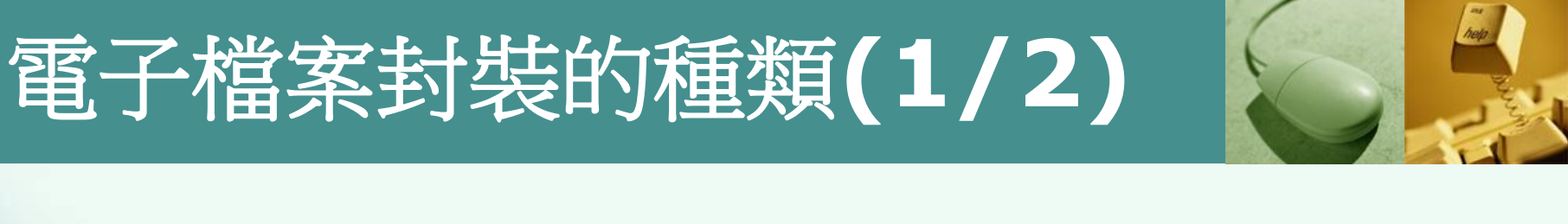

## ✤數位內容檔案封裝檔:

- 公文線上簽核電子檔案:將本文、附件、各層級簽 核者憑證公鑰、簽核意見、簽體、簽核時戳封裝處
   理。每一簽核流程點以個人憑證加簽,歸檔點收以
   機關憑證加簽,並得加附檔管人員之個人憑證。
- 紙本簽核公文數位化之電子影音檔案:以機關憑證 加簽。
- 註釋資料封裝處理:進行案件、案卷詮釋資料封裝
   處理,以機關憑證加簽。

## 電子檔案封裝的種類(2/2)

### ✤ 電子媒體封裝檔:

- 電子檔案儲存備份至媒體時之產出格式。
- 進行詮釋資料的封裝處理,以機關憑證加簽。
- ✤移轉(交)電子媒體封裝檔:
  - 機關間移轉或移交電子檔案時產出格式。
  - 以機關憑證加簽。

# 電子檔案封裝格式 (1/6)

## **◇XML**格式

- W3C提出的標準,具備跨平台、可長期保存、 可再利用、能直接瀏覽等特性。
- 封裝檔包含電子檔案所有資訊,為了讓不同 電子公文檔案系統都能解讀這個檔案,我們 以「XML」作為封裝檔檔案格式。
- 簡易來說就好比共通語言,讓不同系統都可 以溝通作用。
- 是一套資訊儲存的標示語言,用於標示具有 結構化的電子文件。

資料來源: e等公務園,「線上簽核封裝檔作法」,民國101年。

# 電子檔案封裝格式 (2/6)

- 有簡明的語法和明確的結構,使撰寫者與系統都可輕易讀取和解析。
- 是由一對一的標籤(tags)所組成,每個起始標 籤一定要有個相對應的結束標籤。
- 也是一種「元語言」(meta-language),使用 者可依需求自行定義標籤描述文件結構。
- 具擴展性、結構性與可驗認性(validation)等優點,利於資訊的交換及處理。

資料來源: e等公務園,「線上簽核封裝檔作法」,民國101年。 資料來源:檔案管理局檔案資訊組,「線上簽核封裝檔作法」,民國98年。

## 電子檔案封裝格式 (3/6)

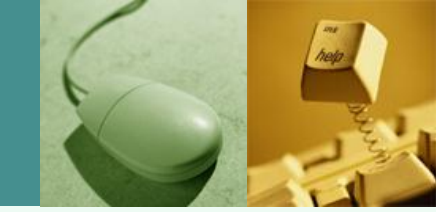

## ✤XML範例 - 人員之記錄為範例

 科員王小明(帳號250999)將公文陳核給科長 李大華(帳號000999)批示。

<異動資訊>

<簽核人員>

<職稱>科員</職稱>

<姓名>王小明</姓名>

<帳號>250999</帳號>

</簽核人員>

<異動別>陳核</異動別>

<次位簽核人員>

<職稱>科長</職稱>

<姓名>李大華</姓名>

<帳號>000999</帳號>

</次位簽核人員>

</異動資訊>

資料來源: e等公務園,「線上簽核封裝檔作法」,民國101年。

## ✤XML簽章:資料格式是以XML為基礎, 支援部分區段簽章與多人簽章。

- 以非對稱式加解密技術,確保資料完整性 (Integrity)、資料來源辨識(Authentication)、 資料隱密性(Confidentiality)及不可否認性 (Non-repudiation)。
- 使用雜湊函數將電子文件轉化為固定長度之
   訊息摘要,用簽署者之私鑰對其加密形成一
   簽體。
  - 可藉未轉化前之原始資料訊息、簽體及公鑰,
     驗證該簽體是否使用與簽章公鑰相對應之私
     鑰製作,及簽體製作後原始資料訊息是否遭
     竈改。

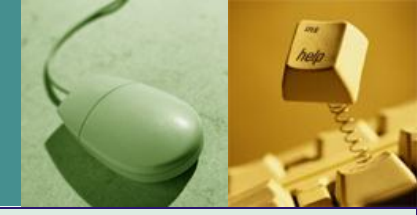

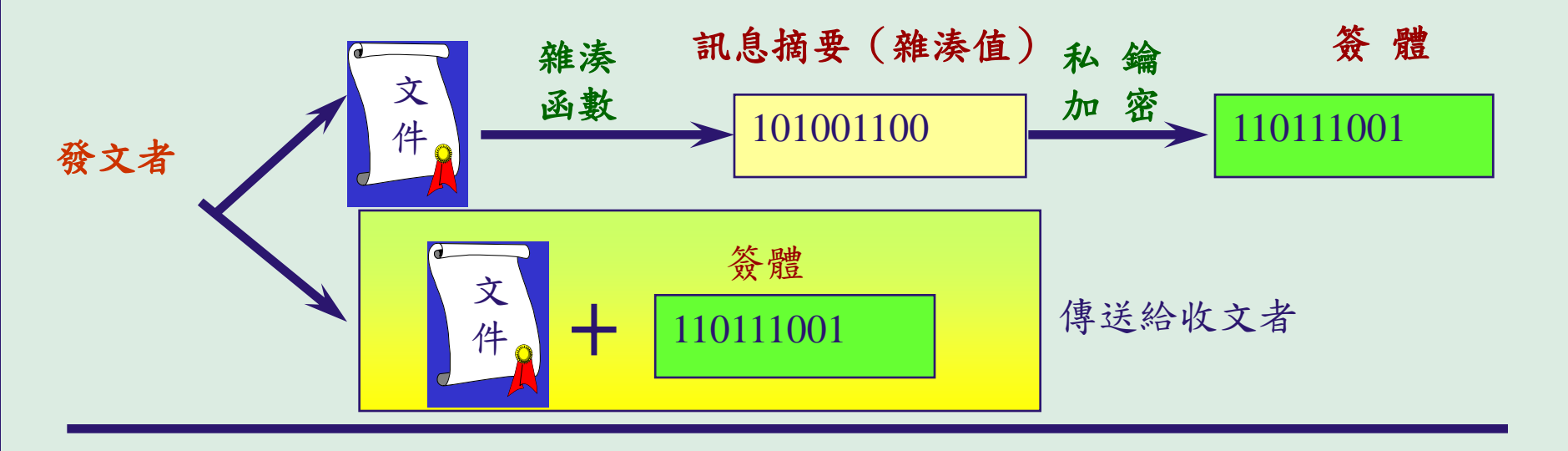

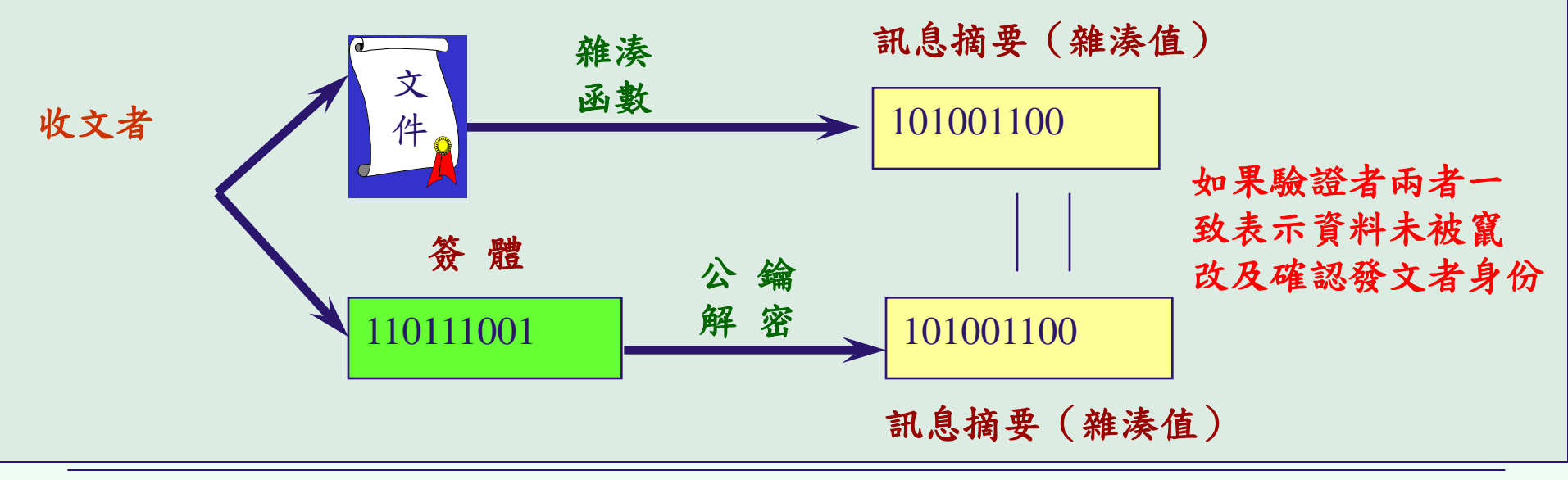

## 電子檔案封裝格式 (4/6)

## ✤數位內容檔案封裝檔

 公文線上簽核電子檔案、紙本簽核公文數位 化之電子影音檔案、 詮釋資料封裝處理。

| 數位內容檔案封裝檔        | a second declaration of the second declaration of the second declarati |
|------------------|----------------------------------------------------------------------------------------------------|
| 1.封裝檔電子簽章        | <數位內容檔案封裝檔>                                                                                                    |
| 2.封裝檔內容          | <封裝檔内容>                                                                                                    |
| 2-1.封裝檔資訊        | •                                                                                                    |
| 2-2.詮釋資料         |                                                                                                    |
| 2-3.補簽追認         | <流程一絡核點>                                                                                                    |
| 2-4.電子檔案         |                                                                                                    |
| 2-4-1.檔案管理單位點收簽章 | 流程一签核點                                                                                                    |
| 2-4-2.線上簽核流程     | 编上签核資訊                                                                                                    |
| 2-4-3.線上簽核資訊     |                                                                                                    |
| 2-4-3-1.流程一簧核點   | The observation of a                                                                                                    |
| 2-4-3-2.流程二簽核點   | 封奘樘み容                                                                                                    |
|                  |                                                                                                    |
| 2-5.電子影音檔案       | 數位內谷福系封装福                                                                                                    |

資料來源:e等公務園,「線上簽核封裝檔作法」,民國101年。 資料來源:行政院研究發展考核委員會,「文書及檔案管理電腦化作業規範」,民國99年。

## 電子檔案封裝格式 (5/6)

## ◆電子媒體封裝檔

■ 電子檔案儲存備份至媒體時之產出格式。

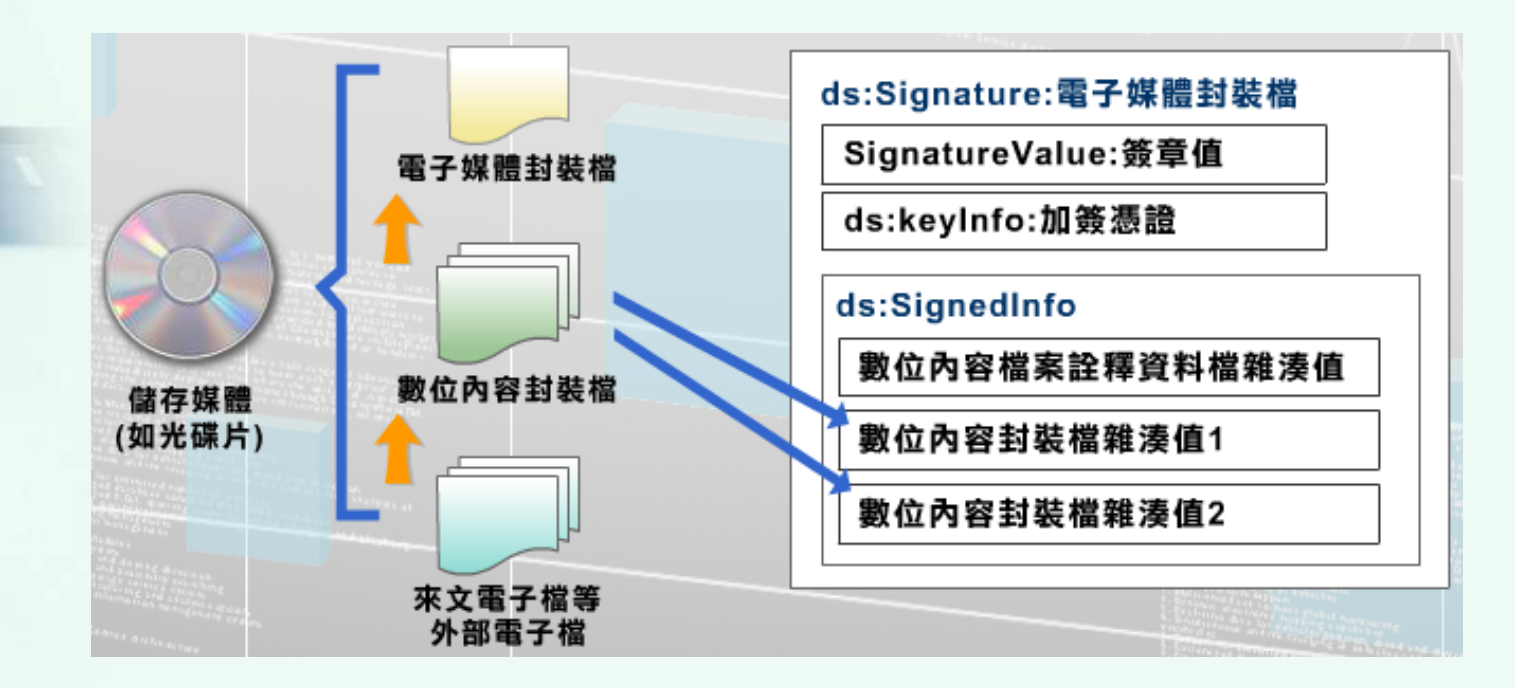

資料來源: e等公務園,「線上簽核封裝檔作法」,民國101年。 資料來源:行政院研究發展考核委員會,「文書及檔案管理電腦化作業規範」,民國99年。

## 電子檔案封裝格式 (6/6)

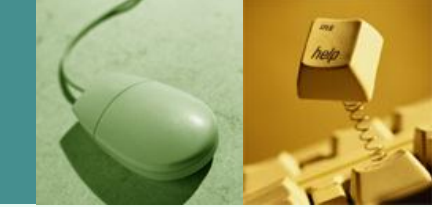

 移轉(交)電子媒體封裝檔案是為了確保電子檔 案移轉交時的完整性和真實性與可及性。

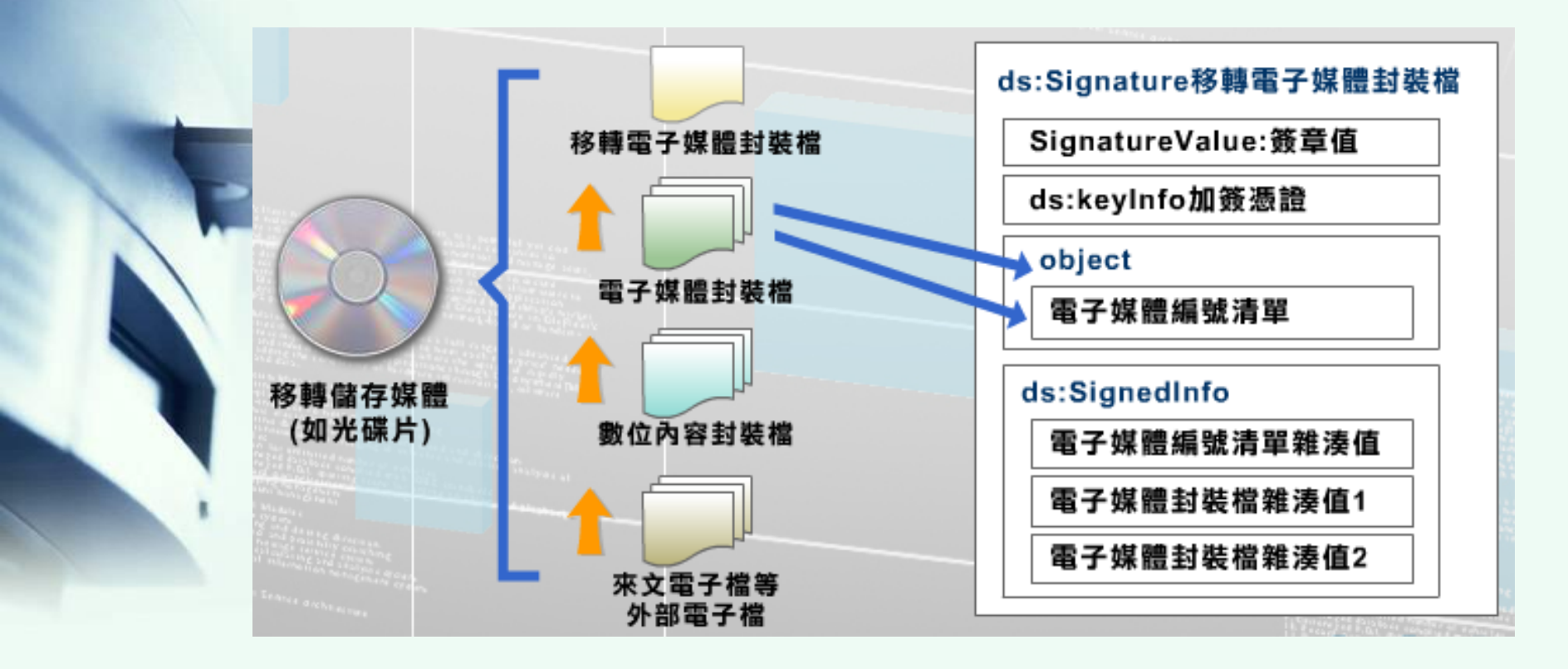

資料來源: e等公務園,「線上簽核封裝檔作法」,民國101年。

## 我國電子檔案封裝的作法

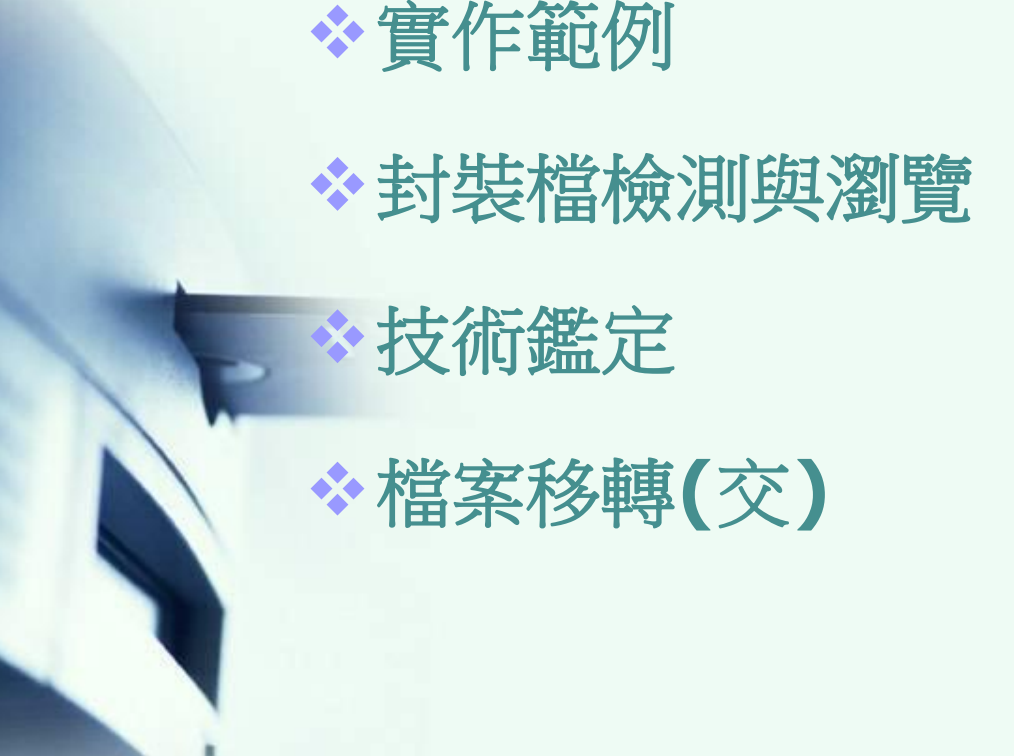

# 實作範例 (1/3)

|                                                                                                    |         | 一大门        |   | 计力                      |         | 名稱 ▲                       | 大小    | 類型                 | 修改日期 🔷            | the life     |
|----------------------------------------------------------------------------------------------------|---------|------------|---|-------------------------|---------|----------------------------|-------|--------------------|-------------------|--------------|
|                                                                                                    | · JJ 77 | ビ田         |   | ピレ                      | IJ      | 0970003960-00-01           |       | 檔案資料夾              | 2008/8/23 下午 02   | <b>又</b> [6] |
|                                                                                                    |         |            |   |                         |         | 0970003960-00-02           |       | 檔案資料夾              | 2008/8/23 下午 01   |              |
|                                                                                                    |         |            |   |                         |         | 0970003960-00-03           |       | 檔案資料夾              | 2008/8/23 下午 02   |              |
|                                                                                                    |         |            |   | 網                       |         | 0970003960-00-99           |       | 檔案資料夾              | 2008/8/23 下午 02   |              |
|                                                                                                    |         |            |   | 191                     |         | 🔁 0970003960-EC-R.PDF      | 29 KB | Adobe Acrobat Docu | 2008/8/18 下午 03   | 临险           |
|                                                                                                    |         |            |   | 音。                      | , –     | 🖬 0970003960-ED-341020000A | 2 KB  | DI 檔案              | 2008/8/18 下午 03   |              |
|                                                                                                    |         |            |   | ++                      |         | 115 0970003960-O-0009.TIF  | 1 KB  | ACDSee 7.0 TIFF I  | 2008/8/19 上午 10   |              |
|                                                                                                    |         | _ <u>_</u> |   | $\overline{\mathbf{A}}$ | (       | 10970003960-O-0010.TIF     | 1 KB  | ACDSee 7.0 TIFF I  | 2008/8/19 上午 10   |              |
|                                                                                                    |         | 一、火        |   | 11                      |         | 10970003960-O-0019.TIF     | 1 KB  | ACDSee 7.0 TIFF I  | 2008/8/19 上午 11   |              |
|                                                                                                    |         |            |   | 11                      |         | 10970003960-O-0022.TIF     | 1 KB  | ACDSee 7.0 TIFF I  | 2008/8/19 上午 11   |              |
|                                                                                                    |         | X          |   |                         |         | 10970003960-O-0023.TIF     | 1 KB  | ACDSee 7.0 TIFF I  | 2008/8/19 上午 11   | 作不           |
|                                                                                                    |         | 七些         |   | - 715 -                 |         | 10970003960-O-0024.TIF     | 1 KB  | ACDSee 7.0 TIFF I  | 2008/8/19 上午 11   |              |
|                                                                                                    |         | 「山田」       |   | 豆                       |         | 10970003960-O-0025.TIF     | 1 KB  | ACDSee 7.0 TIFF I  | 2008/8/19 下午 02   | 棺寸           |
| and the second second se |         |            |   | 回                       |         | 10970003960-O-0026.TIF     | 1 KB  | ACDSee 7.0 TIFF I  | 2008/8/19 下午 02   |              |
| and the second second se |         |            |   | 冶                       | $\prec$ | 10970003960-O-0027.TIF     | 1 KB  | ACDSee 7.0 TIFF I  | 2008/8/19 下午 04   |              |
|                                                                                                    |         |            |   | 们田                      |         | 10970003960-O-0028.TIF     | 1 KB  | ACDSee 7.0 TIFF I  | 2008/8/19 下午 04   |              |
|                                                                                                    |         |            |   |                         |         | 111 0970003960-O-0029.TIF  | 1 KB  | ACDSee 7.0 TIFF I  | 2008/8/19 下午 04   |              |
|                                                                                                    |         |            |   |                         |         | 10970003960-O-0030.TIF     | 1 KB  | ACDSee 7.0 TIFF I  | 2008/8/19 下午 04 🔳 |              |
|                                                                                                    |         |            |   |                         |         | 📷 0970003960-O-0031.ISF    | 1 KB  | ISF 檔案             | 2008/8/19 下午 04   |              |
|                                                                                                    |         |            |   | 1                       |         | 10970003960-O-0032.TIF     | 1 KB  | ACDSee 7.0 TIFF I  | 2008/8/19 下午 04   |              |
|                                                                                                    |         |            |   | 4                       |         | 111 0970003960-O-0033.TIF  | 2 KB  | ACDSee 7.0 TIFF I  | 2008/8/19 下午 05   |              |
|                                                                                                    |         |            |   | $\overline{\mathbf{v}}$ |         | 111 0970003960-O-0034. TIF | 16 KB | ACDSee 7.0 TIFF I  | 2008/8/19 下午 05   |              |
|                                                                                                    |         |            |   | $\widehat{\Box}$        | $\sim$  | 10970003960-O-0035.TIF     | 2 KB  | ACDSee 7.0 TIFF I  | 2008/8/19 下午 05   |              |
|                                                                                                    |         |            |   | 反                       | C       | 111 0970003960-P-0002.TIF  | 28 KB | ACDSee 7.0 TIFF I  | 2008/8/18 下午 03   |              |
|                                                                                                    |         |            |   | 714                     |         | 111 0970003960-P-0004.TIF  | 30 KB | ACDSee 7.0 TIFF I  | 2008/8/19 上午 10   |              |
|                                                                                                    |         |            |   | D J                     |         | 111 0970003960-P-0006.TIF  | 31 KB | ACDSee 7.0 TIFF I  | 2008/8/19 上午 10   |              |
|                                                                                                    |         |            |   | 14-                     | J       | 🧰 0970003960-P-0008.TIF    | 23 KB | ACDSee 7.0 TIFF I  | 2008/8/19 上午 10   |              |
|                                                                                                    |         | × +        |   | 1+                      | $\prec$ | 🧰 0970003960-P-0012.TIF    | 31 KB | ACDSee 7.0 TIFF I  | 2008/8/19 上午 11   |              |
|                                                                                                    |         | 詮          |   | 토                       |         | 0970003960-P-0014.TIF      | 31 KB | ACDSee 7.0 TIFF I  | 2008/8/19 上午 11   |              |
|                                                                                                    |         |            |   | 家ノ                      |         | 🚾 0970003960-P-0016.TIF    | 30 KB | ACDSee 7.0 TIFF I  | 2008/8/19 上午 11   |              |
|                                                                                                    |         | 腾          |   | 儉                       |         | 10970003960-P-0018.TIF     | 31 KB | ACDSee 7.0 TIFF I  | 2008/8/19 上午 11   |              |
|                                                                                                    |         |            |   | 秋                       | $\sim$  | 111 0970003960-P-0021.TIF  | 23 KB | ACDSee 7.0 TIFF I  | 2008/8/19 上午 11   |              |
|                                                                                                    |         | 頁          |   | 棺                       | ↗ □     | Ja 0970003960-X.XML        | 56 KB | XML Source File    | 2008/8/19 下午 05   |              |
|                                                                                                    |         | N/N        |   |                         |         | 🜆 OD WCRQ.xml              | 2 KB  | XML Source File    | 2008/8/19 下午 05   |              |
|                                                                                                    |         | 不十         |   |                         |         | 🜆 OD WDCM.xml              | 3 KB  | XML Source File    | 2008/8/19 下午 05   |              |
|                                                                                                    |         | 档          | - |                         |         | 퉲 OD WMSG.xml              | 3 KB  | XML Source File    | 2008/8/19 下午 05   |              |
|                                                                                                    |         | 「日         |   |                         |         | 퉲 OD W WKF-00.xml          | 3 KB  | XML Source File    | 2008/8/19下午 05 👽  |              |
|                                                                                                    |         |            |   |                         |         |                            |       |                    |                   |              |
|                                                                                                    |         |            |   |                         |         | 5                          |       |                    | 1                 |              |

2012/10/22

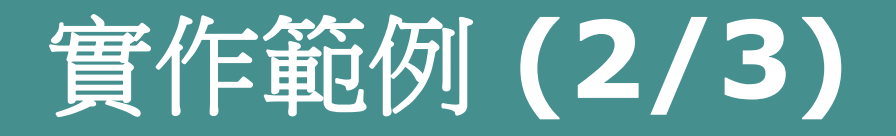

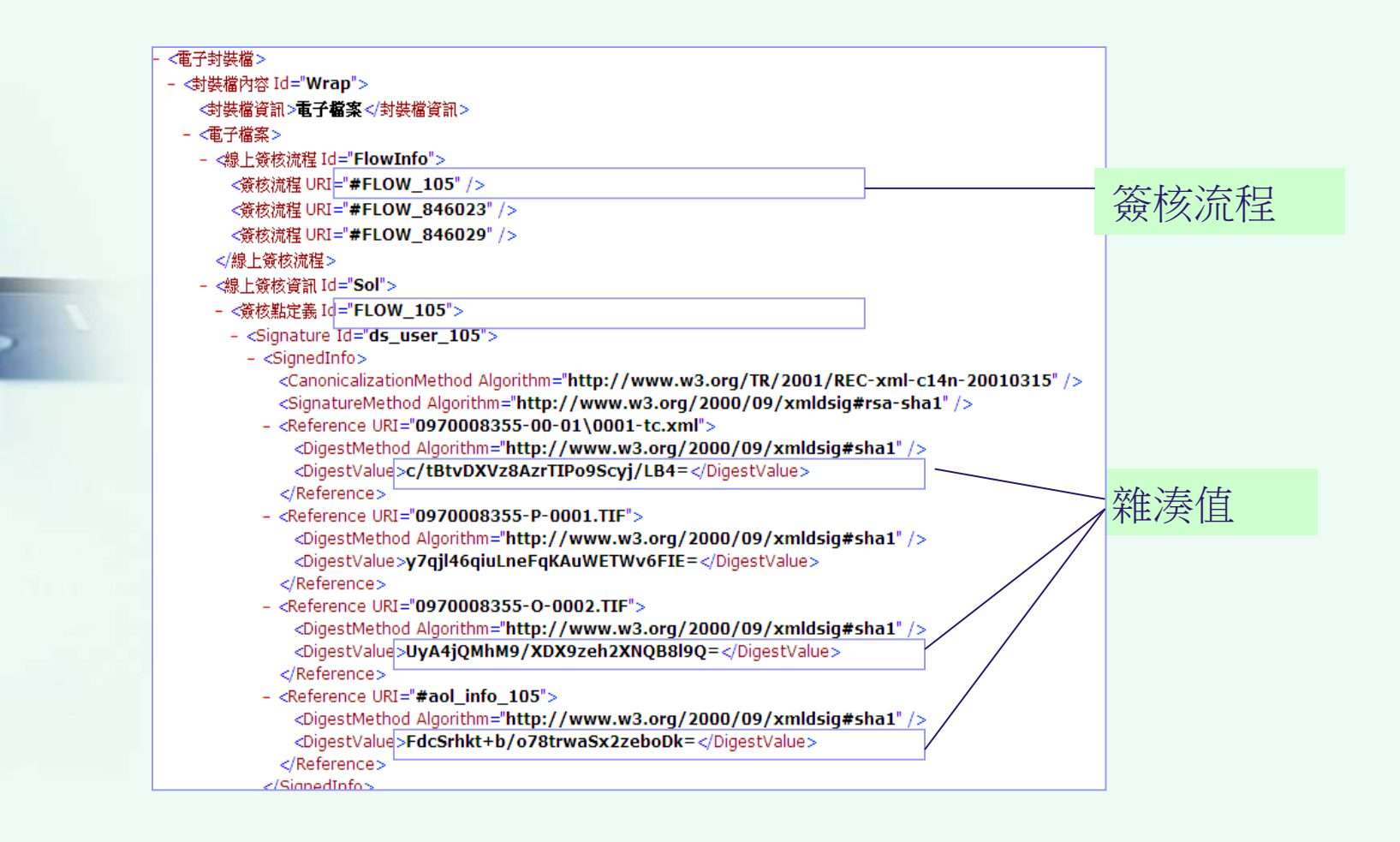

資料來源:檔案管理局 檔案資訊組,「線上簽核封裝檔作法」,民國98年。

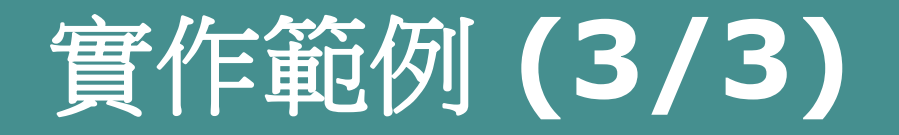

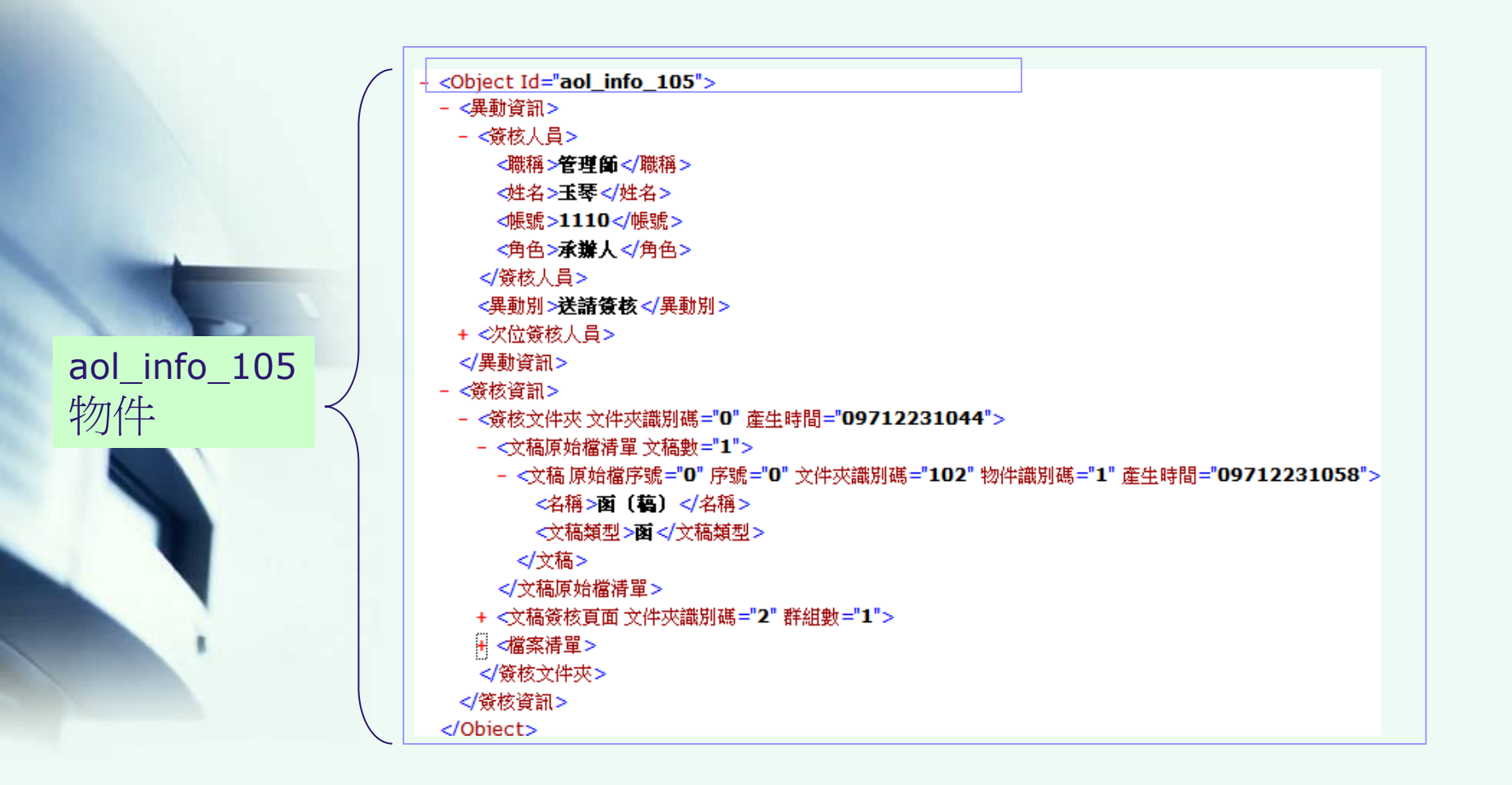

資料來源:檔案管理局 檔案資訊組,「線上簽核封裝檔作法」,民國98年。

## 封裝檔檢測與瀏覽(1/24)

◇檔案管理局委外開發之「電子封裝檔工具 箱」,係整合電子檔案檢測與瀏覽、電子檔 案技術鑑定及檔案移轉(交)功能,為單機版 之軟體,其架構如下圖。

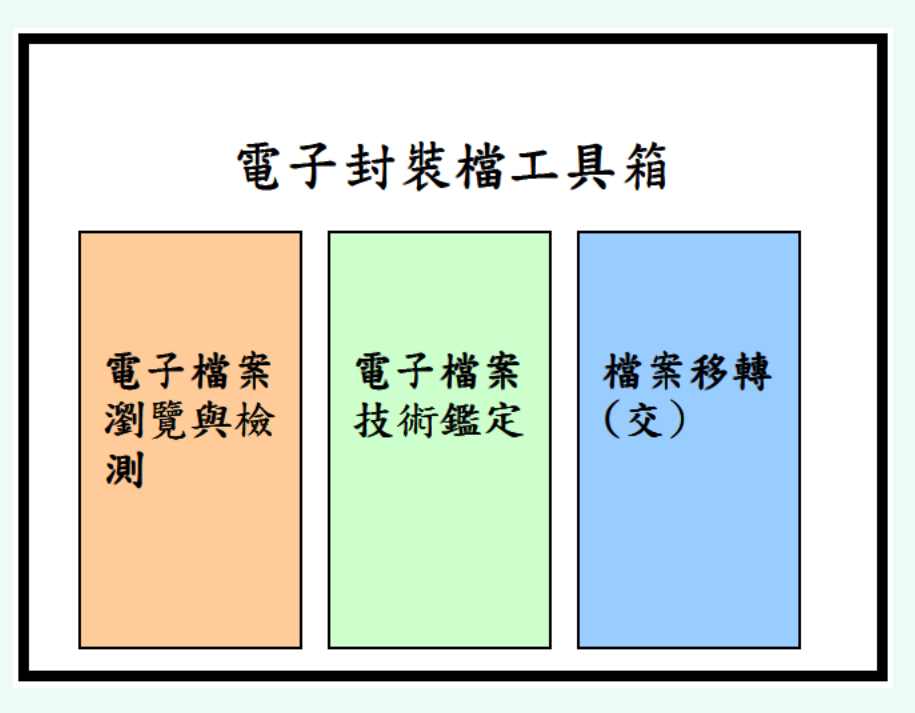

資料來源:檔案管理局,「電子封裝檔工具箱 安裝及操作手冊」,民國101年。

# 封裝檔檢測與瀏覽(2/24)

- ◆電子封裝檔工具箱安裝程序
  ●下載方式
  - 於電子檔案技術服務中心網站自行下載「電子 封裝檔工具箱」安裝程式。(網址:
     http://erlp.archives.gov.tw)或請檔案管理局寄 送「電子封裝檔工具箱」安裝光碟。
  - 安裝程式壓縮檔內容
    - 安裝程式之壓縮檔內含電子封裝檔工具箱安裝
       程式、範例檔、安裝及操作手冊。

資料來源:檔案管理局,「電子封裝檔工具箱安裝及操作手冊」,民國101年。

## 封裝檔檢測與瀏覽(3/24)

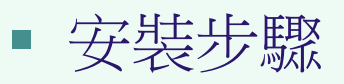

- 安裝程式時必須以系統管理者身分登入。
- 若下載未包含Microsoft .NET Framework 3.5 之電子封裝檔工具箱安裝程式, 則執行 [System Setup.msi]。

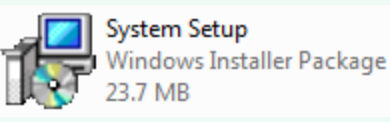

 若下載包含Microsoft .NET Framework 3.5 之 電子封裝檔工具箱安裝程式,則執行 [setup.exe]進行電子封裝檔工具箱之安裝。

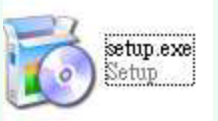

資料來源:檔案管理局,「電子封裝檔工具箱安裝及操作手冊」,民國101年。

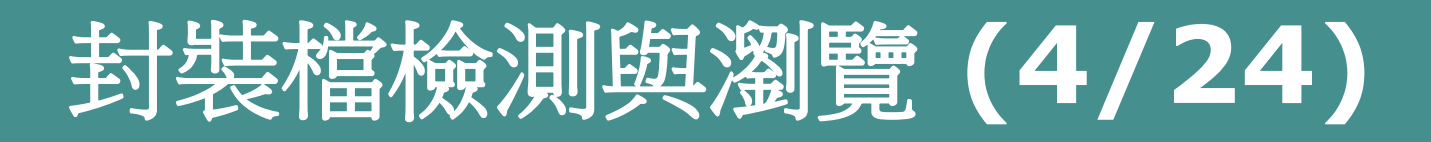

 出現以下畫面「歡迎使用電子封裝檔工具箱安 裝精靈」,點選[下一步]。

| 安裝程式將在 | 安裝過程中引導您              | 在電腦上安裝 電              | 子封裝檔工具箱。            |                                     |
|--------|-----------------------|-----------------------|---------------------|-------------------------------------|
|        |                       |                       |                     |                                     |
| 警告:本電脳 | 程式著作受著作權<br>(武部公,路道致器 | L 及國際公約之保<br>廣的民事和刑事は | 護。未經授權擅自<br>会,日路被使注 | 複製或散佈本電腦程<br><sup>見記長</sup> 士新闻的追訴。 |

資料來源:檔案管理局,「電子封裝檔工具箱安裝及操作手冊」,民國101年。

# 封裝檔檢測與瀏覽(5/24)

 選擇安裝資料夾(預設之安裝資料夾為 C:\Program Files\檔案管理局\電子封裝檔工具 箱\),點選[下一步]。

| 侵 電子封裝槍工具箱                                      |                                         |
|-------------------------------------------------|-----------------------------------------|
| 選擇安裝資料夾                                         |                                         |
| 安装程式將安裝 電子封裝檔工具箱 至下列資料夾。                        |                                         |
| 若要在此資料夾中安裝,諸按 [下一步]。若要安裝至不同的資料夾<br>料夾位置或按 [瀏覽]。 | • 請在下列方塊輸入資                             |
| 資料夾(1):                                         |                                         |
| C:Program Files/檔案管理局/電子封裝檔工具箱/                 | 瀏覽(R)                                   |
| -                                               | 磁碟空間①                                   |
| 爲您自己或此電腦的所有使用者安裝 電子封裝檔工具箱:                      |                                         |
|                                                 |                                         |
|                                                 |                                         |
|                                                 |                                         |
| 取消                                              | B \ \ \ \ \ \ \ \ \ \ \ \ \ \ \ \ \ \ \ |

資料來源:檔案管理局,「電子封裝檔工具箱安裝及操作手冊」,民國101年。

# 封裝檔檢測與瀏覽(6/24)

• 確認安裝,點選[下一步]。

| 🐻 電子封裝檔工具箱     |                |       |
|----------------|----------------|-------|
| 確認安裝           |                |       |
| 安裝程式已經準備好在您的電腦 | ※上安裝 電子封裝檔工具箱。 |       |
| 諸按 [下一步] 開始安裝。 |                |       |
|                |                |       |
|                |                |       |
|                |                |       |
|                |                |       |
|                |                |       |
|                |                |       |
|                |                |       |
|                |                |       |
|                | 取消(《上一步图)      | 下一步四> |

資料來源:檔案管理局,「電子封裝檔工具箱安裝及操作手冊」,民國101年。

# 封裝檔檢測與瀏覽(7/24)

• 安裝執行中。

| 🛃 電子封裝檔工具箱                            |                  |
|---------------------------------------|------------------|
| 正在安裝 電子封裝檔工具箱                         |                  |
| 正在安裝 電子封裝檔工具箱。                        |                  |
| · · · · · · · · · · · · · · · · · · · |                  |
|                                       |                  |
|                                       |                  |
|                                       |                  |
|                                       |                  |
|                                       |                  |
| 取消                                    | <上一步(B) 下一步(M) > |

資料來源:檔案管理局,「電子封裝檔工具箱安裝及操作手冊」,民國101年。

# 封裝檔檢測與瀏覽(8/24)

 出現以下畫面時,表示安裝程式已正確將電子 封裝檔工具箱安裝在您的電腦中,您可以開始 使用此系統了,點選[關閉]。

| I.NET Framework 的重大更新。 |                        |
|------------------------|------------------------|
|                        | ■.NET Framework 的重大更新。 |

資料來源:檔案管理局,「電子封裝檔工具箱安裝及操作手冊」,民國101年。

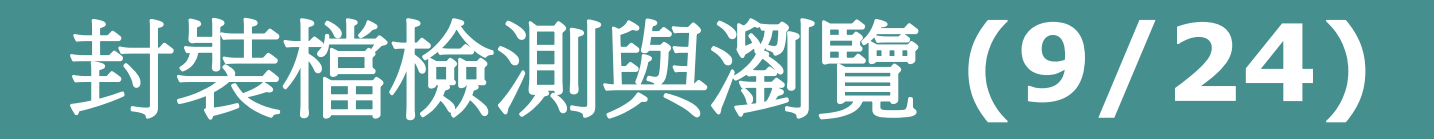

 安裝成功後,桌面即會出現「電子封裝檔工具 箱」的捷徑如下圖。

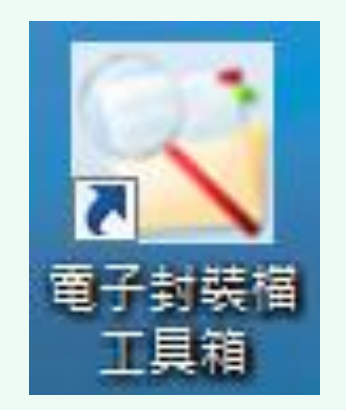

資料來源:檔案管理局,「電子封裝檔工具箱安裝及操作手冊」,民國101年。

# 封裝檔檢測與瀏覽(10/24)

 若沒有桌面捷徑,則可以從畫面左下方之[開始], 選[所有程式],尋找[電子封裝檔工具箱],點選一下 則可開始使用「電子封裝檔工具箱」。

|                                 | 🛅 啓動                    | AnvSoft              | • |
|---------------------------------|-------------------------|----------------------|---|
| Google 瀏覽器                      | 🛅 遊樂場                   | FoxTab AVI Converter | × |
| ④ 電子郵件                          | 📙 Adobe Reader 9        | 詞 媒體封裝工具             |   |
| Microsoft Office Out            | 🥭 Internet Explorer     | GIMP                 | • |
| Adobe Reader 9                  | 🗐 Outlook Express       | T XnView             | • |
|                                 | 📀 Windows Media Play    | er Artweaver Free    | • |
| 13事本                            | 🔏 Windows Messenger     | WinMerge             |   |
|                                 | 🚳 Windows Movie Mal     | ker 配子封裝檔工具箱         |   |
| Microsoft Office Wo             | 🔔 遠端協助                  | 85<br>               |   |
| Microsoft Office Doc<br>Imaging | m Google 瀏覽器            | •                    |   |
|                                 | m Nero                  | •                    |   |
| Adobe Reader 0                  | 🛅 EZ PCSC Reader        | •                    |   |
| Auobe Reader 9                  | m WinRAR                | •                    |   |
| 🔰 小畫家                           | 🛅 DS Storage Manager    | 10 Client 🕨          |   |
|                                 | m EPSON                 | •                    |   |
| <b>C:</b> \ 命令提示字元              | 🛅 Microsoft iSCSI Initi | ator 🕨               |   |
|                                 | im Notepad++            | •                    |   |
| 所有程式(2)                         | 📄 媒體轉置程式                |                      |   |
|                                 | 📉 電子檔案檢測與瀏              | 覽工具                  |   |
|                                 | 🕅 DvnaDoc Free Reade    | r 🕨                  |   |

資料來源:檔案管理局,「電子封裝檔工具箱安裝及操作手冊」,民國101年。

## 封裝檔檢測與瀏覽(11/24)

- ✤封裝檔檢測與瀏覽
  - 可指定檢測單筆封裝檔或批次檢測特定資料夾下 之所有封裝檔,檢測封裝檔格式、外部檔案格式 與雜湊值、憑證及簽章,並可產出檢測報表,其 功能架構如下圖。

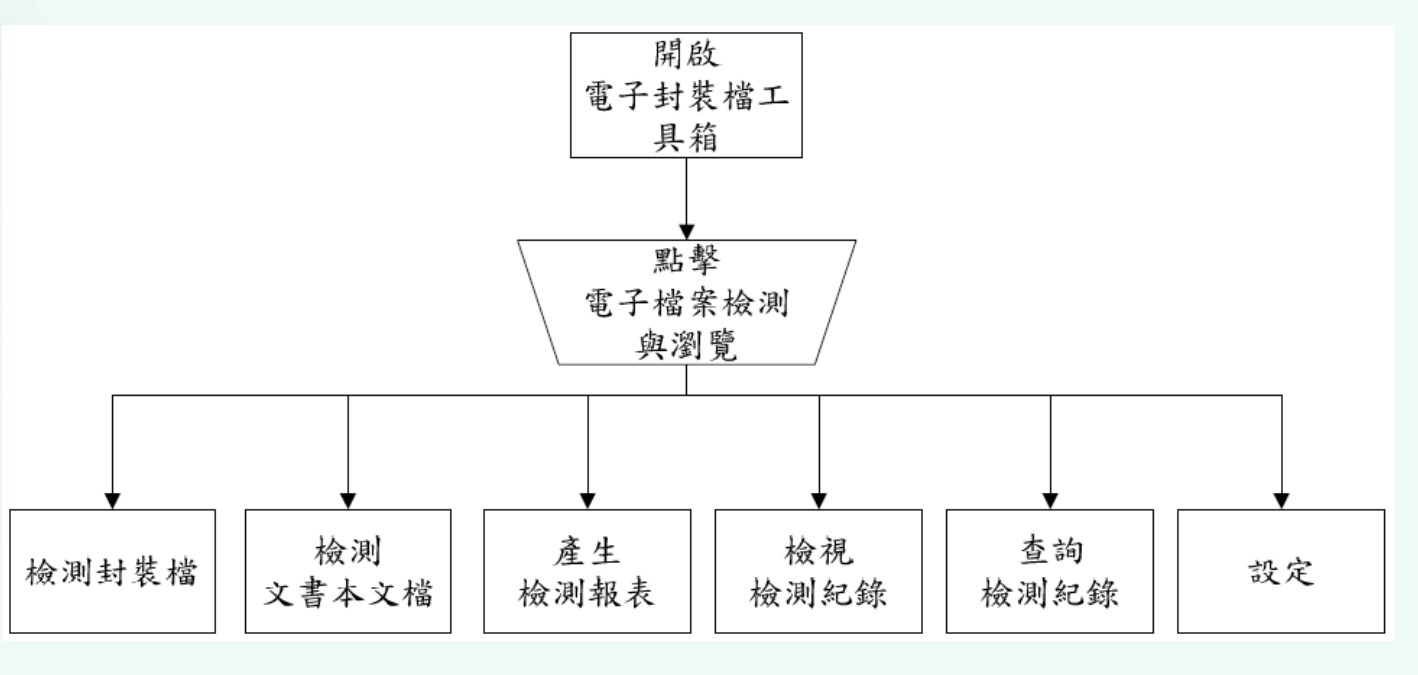

資料來源:檔案管理局,「電子封裝檔工具箱安裝及操作手冊」,民國101年。

# 封裝檔檢測與瀏覽(12/24)

- 使用目的
  - 批次檢測移交電子媒體封裝檔,以確保電子檔 案格式等資料之正確性。
- 適用時機
  - 檔案接管機關接收移交電子媒體封裝檔。
- 成功狀態
  - 使用者輸入封裝檔路徑及檔名,檢測封裝檔格式、外部檔案格式與雜湊值、憑證及簽章,系統顯示各檢測結果有無錯誤。
- 主要使用者
  - 檔管人員

資料來源:http://www.rdec.gov.tw/ct.asp?xItem=4490204&ctNode=14598&mp=14

# 封裝檔檢測與瀏覽(13/24)

- 功能說明
  - 檢測與瀏覽電子檔案封裝檔並產生檢測報表。
  - 格式檢測功能
    - 檢測電子檔案封裝檔、詮釋資料、電子媒體封 裝檔及移轉(交)電子媒體封裝檔是否符合
       「文書及檔案管理電腦化作業規範」之格式規 定,並檢測電子檔案封裝檔中電子影音檔案格
       式是否符合「文書及檔案管理電腦化作業規範」
       附錄8之格式規定。
  - 內容檢測功能
    - -檢測每一簽核點均以憑證進行電子簽章,檢測
       各簽核點憑證簽署時之效期,驗測外部檔案雜
       湊值及比對驗章,檢驗電子檔案之完整性與可
       及性。

資料來源:檔案管理局,「電子封裝檔工具箱安裝及操作手冊」,民國101年。

# 封裝檔檢測與瀏覽(14/24)

- 操作步驟
  - 設定:可由使用者設定DTD 格式存放之路徑 (預設之安裝資料夾為 C:\Program Files\檔案 管理局\電子封裝檔工具箱\DTDS)、憑證及簽 章是否須檢測。

資料來源:檔案管理局,「電子封裝檔工具箱安裝及操作手冊」,民國101年。

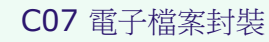
### 封裝檔檢測與瀏覽(15/24)

| 檔案檢測   | 東潮層コ         |          | 電子檔案打                   | 技術鑑定工具   | 檔        | 案移轉(交)工具 | 操作手册 | 離閉 | 關於本程式 |
|--------|--------------|----------|-------------------------|----------|----------|----------|------|----|-------|
| 封裝檔  枚 | <b>說</b> 測文書 | 本文檔:產    | 產生檢測報表                  | 檢視檢測紀錄   | - 1 查詢檢測 | 紀錄1設定    |      |    |       |
| DTD路徑  |              | C.\Progr | am FilesV檔案             | 管理局\電子封發 | 裝檔工具箱证   | TDS      | 瀏覽   | ]  |       |
| 憑證檢測   | 8            | 〇是       | <ul> <li>● 否</li> </ul> |          |          |          |      |    |       |
| 簽章檢測   |              | ⊙ 是      | 〇百                      |          |          |          |      |    |       |
|        |              |          |                         |          |          |          |      |    |       |

### 封裝檔檢測與瀏覽(16/24)

檢測封裝檔:提供使用者輸入封裝檔路徑及檔
名,檢測封裝檔格式、外部檔案格式與雜湊值、
憑證及簽章。可檢測單一檔案或批次檔案:
單一檔案檢測:選取[開啟檔案],再點選[瀏覽]
點取欲檢測之封裝檔,在點選[執行檢測]。
批次檔案檢測:選取[開啟資料夾],再點選[瀏覽]
點取欲檢測之封裝檔,再點選[執行檢測]。

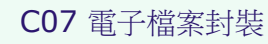

## 封裝檔檢測與瀏覽(17/24)

| 電子檔案檢測與瀏                    | V18.04<br>V18.04                    |
|-----------------------------|-------------------------------------|
| 子檔案檢測與瀏覽工具」 電子檔案技術對         | <b>拉定工具 檔案移轉(交)工具 操作手册 離開 開於本程式</b> |
| 測封裝檔   檢測文書本文檔   產生檢測報表   檢 | 現検測紀録   查詢検測紀録   設定                 |
| 雷子檔案封裝檔路徑 A ② 開啓檔案          |                                     |
|                             |                                     |
|                             |                                     |
|                             | 格式微測 資料檢測 外部檔案檢測 憑證檢測 簽章檢測 其他錯誤     |
|                             |                                     |
|                             |                                     |
|                             |                                     |
|                             |                                     |
|                             |                                     |
|                             |                                     |
|                             |                                     |
|                             |                                     |
|                             |                                     |
|                             |                                     |
|                             |                                     |
|                             |                                     |
|                             |                                     |

### 封裝檔檢測與瀏覽(18/24)

- 檢測結果
  - 檔案檢測後呈現之畫面,如下圖。
  - 查閱主畫面左上角窗格(資料夾之內容),點各簽 核點文件內容,可查看其簽核紀錄。
  - 查閱主畫面左下角窗格(檢測後之DI 結果),封裝 檔案歷次簽核之紀錄。
  - 查閱主畫面中間窗格(各項資料檢測之結果),可
     查看各項檢測結果,另可利用 [上個錯誤]、
     [下個錯誤] 按鈕,以檢視錯誤情形與錯誤位置。

### 封裝檔檢測與瀏覽(19/24)

| 南之袋安场谢街湖韩丁目] 南子袋安坊                                                                                                    |                                                                                                    |
|----------------------------------------------------------------------------------------------------|----------------------------------------------------------------------------------------------------|
| 檢測封裝檔(檢測文書本文檔)產生檢測報表                                                                                                    | 檢視檢測紀錄 查詢檢測紀錄 設定                                                                                                    |
| 電子檔案封裝檔路徑                                                                                                    | D.\test\0970000023 瀏覽 執行檢測                                                                                                    |
| ○ 開合員科欠                                                                                                    | 各項資料檢測結果。                                                                                                    |
| D:\u00eduest\0970000023                                                                                                    |                                                                                                    |
| ◎ 0970000023-X.XML<br>資料夾內容+                                                                                                    | ● TEAURER ● 資料做測 ● 外部備系做測 ● 整證做測 ● 登單做測 ● F                                                                                                    |
| ◎ 0970000023-X.XML<br>資料夾內容+                                                                                                    | ● 18月10日 ● 資料依測 ● 外部備条依測 ● 意語依測 ● 登里依測 ● 5<br>DTD線證格式正確<br>上個錯誤 下個錯誤                                                                                                    |
| ◎ 0970000023-X XML<br>資料夾內容+ 檢測後之 DI 結果+                                                                                                    | ▲ HE PURK ME ● 資料依測 外部檔案依測 ● 整證依測 ● 登望依測 ● 引 DTD 線證格式正確 上個錯誤 下個錯誤 《?xml version="1.0" encoding="utf-8"?> <idoctype "附件三.dtd"[<="" p="" system="" 電子封装檔=""> <ientity "對件三.dtd"[<="" %基本標籤="" p="" system=""></ientity></idoctype>                                                                                                    |
| <ul> <li>◎ 0970000023-X.XML</li> <li>資料夾內容↔</li> <li>檢測後之 DI 結果↔</li> <li>圖王小民</li> <li>圖王中華</li> <li>圖李大華</li> <li>● 陳建國</li> </ul>                   | ► TERMENT ● 資料依測 外部檔案依測 整證依測 發草依測 引 DTD標證格式正確 上個錯誤 下個錯誤 《mlversion="1.0" encoding="utf-8"?> <idoctype "附件三="" dtd"[<="" p="" system="" 電子封装檔=""> <idoctype "附件三="" dtd"[<="" p="" system="" 電子封装檔=""> <ientity "94_檔案基本標籤="" %基本標籤="" ent"="" system=""> <ientity "94_檔案交換用標籤="" %內部用標籤="" ent"="" system="">    每子封結結、</ientity></ientity></idoctype></idoctype> |
| <ul> <li>◎ 0970000023-X XML</li> <li>資料夾內容↔</li> <li>檢測後之 DI 結果↔</li> <li>● 王小民</li> <li>● 王小民</li> <li>● 王小民</li> <li>● 東大華</li> <li>● 陳建國</li> </ul> | ● Te Suit Keineller<br>DTD線證格式正確<br>上個錯誤<br>下個錯誤<br>「個錯誤<br>「個錯誤<br>「個錯誤<br>「個錯誤<br>「個錯誤<br>「個錯誤<br>「個錯誤<br>「個錯誤<br>「個錯誤<br>「個錯誤<br>「個錯誤<br>「個錯誤<br>「個錯誤<br>「個錯誤<br>「個錯誤<br>「個錯誤<br>「個錯誤<br>「<br>「<br>「<br>「<br>」<br>「<br>」<br>」<br>「<br>」<br>」<br>「<br>」<br>」<br>」<br>「<br>」<br>」<br>」<br>」<br>」<br>」<br>」<br>」<br>」<br>」<br>」<br>」<br>」                         |

2012/10/22

### 封裝檔檢測與瀏覽(20/24)

- 來文DI 呈現,公文樣式預覽。

| - 雨又地安松湖                                     | 的领藤丁目                                                                                                    |      |
|----------------------------------------------|----------------------------------------------------------------------------------------------------|------|
| 电丁福采规则                                       | 兴/剑見上 <del>八</del>                                                                                                    |      |
| 帝之按支检测原测碎了目]                                 | な技術業完了目 焼作毛田 顔明                                                                                                    | SER. |
| 榆測封裝檔 檢測文書本文檔 產牛檢測報                          | 表   榆銀榆測紀錄   查詢榆測紀錄   設定                                                                                                    |      |
| mappine , maxer xe , at mark                 |                                                                                                    |      |
| 電子檔案封裝檔路徑 ● 開啓檔案                             | D.\test\0970000023                                                                                                    | 31   |
| ● 開啓資料                                       |                                                                                                    |      |
| 校測結果 👂                                       |                                                                                                    |      |
| □ □ D:ttest\0970000023                       |                                                                                                    | _    |
| 970000025-A.AML                              |                                                                                                    | _    |
|                                              | 來文 DI 檢視書面。                                                                                                    |      |
|                                              |                                                                                                    |      |
|                                              | 許春美 函                                                                                                    |      |
|                                              | 此从:台北市福州街15晚                                                                                                    |      |
|                                              | · · · · · · · · · · · · · · · · · · ·                                                                                                    |      |
|                                              | 晋文日期:中華民族97年1月15日                                                                                                    |      |
| - A III                                      | 特文字號: 技術局保字第092000 00230號<br>連約: 堂语件                                                                                                    |      |
| 一 本文内容                                       | "营养成鲜苦作件或供害期限。"<br>制件:如文                                                                                                    |      |
| いた 茶枝意見                                      | 主盲:函轉行政院第2926                                                                                                    |      |
| <ul> <li>(2) エー単</li> <li>(2) 李大華</li> </ul> | 說明:臉証农文範側頁面第一行驗証來文範例頁面第二行驗证來                                                                                                    |      |
| (熱)陳建國                                       | 文範例頁面第三行                                                                                                    |      |
|                                              | 辦法:職証奈文範例頁面第一行職証來文範例頁面第二行                                                                                                    |      |
|                                              | a second second s |      |

### 封裝檔檢測與瀏覽(21/24)

- 檢測文書本文檔
  - 點選[檢測文書本文檔],輸入[文書本文檔路徑]
     ,點選[執行檢測]。檢測結果如藍框框選處,DI
     內容如畫面左下處窗格、DI 呈現如畫面右邊窗
     格,如下圖。

### 封裝檔檢測與瀏覽(22/24)

| <u>電子檔案椅測與瀏覽工具</u><br>電子檔案技術鑑定工具 檔案移轉(交)工具 操作手冊<br>說測封裝裙   檢測文書本文檔   產生檢測報表   檢視檢測紀錄   查詢檢測紀錄   設定           A.,           文書本文檔路徑         D.\test\文書本文檔\1000208A01.di           C.,           DTD驗證格式正確 | 離開 開於本程式                   |
|----------------------------------------------------------------------------------------------------|----------------------------|
| &測封装福   檢測文書本文檔 產生檢測報表   檢視檢測紀錄   查詢檢測紀錄   設定<br>A.<br>文書本文檔路徑 → D.Mest文書本文檔 \1000208A01.di<br>C.<br>DTD驗證格式正確<br>                                                                                       | B.↓<br>瀏覽 執行檢測             |
| A<br>文書本文檔路徑  D. Mest/文書本文檔/1000208A01.di<br>C.<br>DTD驗證格式正確<br><u> 第一頁次1/1 〇 〇 18至</u> 1                                                                                                    | B.→<br>測覽 執行檢測             |
| 交書本交檔路徑     D:Mesti文書本交檔/1000208A01.di     [       C.     DTD驗證格式正確     [                                                                                                    | 御愛 執行檢測                    |
| C.J<br>DTD酸證格式正確                                                                                                    |                            |
| DTD驗證格式正確                                                                                                    |                            |
| : ■ 貝次1/1 2 2 移主 1                                                                                                    |                            |
|                                                                                                    | a a = 1 (= =               |
|                                                                                                    |                            |
| Ε <sub>Ψ</sub>                                                                                                    | 8 8'<br>9 A + 2 -          |
| 上面金曲段 下面金曲段 行政院研考會公文6282C管                                                                                                    | 凯服狗中心 渦                    |
|                                                                                                    | 6日外市民意思的回信122號2個           |
| xml version="1.0" encoding="BIG5"?                                                                                                    | *0.5.949<br>-211.0170      |
| <doctype "99="" \$\$\$="" \$\$\$\$<="" 2="" big5dtd"[="" system="" td="" 函=""><td></td></doctype>                                                                                                    |                            |
| <entity "1000209a01_attch1="" attch1="" doc"<="" system="" td="">     &lt;</entity>                                                                                                    |                            |
| NDATA_X>                                                                                                    |                            |
|                                                                                                    |                            |
| <inotation ""="" di="" system=""> 生音: 会先G2B2C量就推動中心設計測制</inotation>                                                                                                    | 各线辅公支管理更否统                 |
| <inotation_x ""="" system=""> 程程明 didz 電子会文 · 增加的</inotation_x>                                                                                                    | 台究考试                       |
|                                                                                                    | ALM DOVING INTEGER F. IN V |
| (图)                                                                                                    | 2                          |
| ◆数文機關> ************************************                                                                                                    | 常子交通度公文管理業品                |
| <全街>行政院研考會公交G2B2C資訊服務中心 全街 单角点於100年1月11日有工作人                                                                                                    | 提9日 dtd元 電子公文 ·            |
| <機關代碼>TEST34133A<機關代碼> 二、為了解各支員中心管理機關公式                                                                                                    | 系統更收後形,公文G282              |
| < (税交機關> (税交機關>)                                                                                                    | 3月31日,每週二度週四               |
|                                                                                                    |                            |

### 封裝檔檢測與瀏覽(23/24)

- 產生檢測報表及紀錄(左上方工具選單)
  - [產生檢測報表]、[檢視檢測紀錄]、[查詢檢測紀錄]等報表及紀錄查詢作業如下圖。

### 封裝檔檢測與瀏覽(24/24)

| _                                                                        | NAME OF TAXABLE PARTY OF TAXABLE PARTY O |
|--------------------------------------------------------------------------|----------------------------------------------------------------------------------------------------|
| [子檔案檢測與瀏覽工具]<br>()<br>()<br>()<br>()<br>()<br>()<br>()<br>()<br>()<br>() | 電子檔案技術鑑定工具 檔案移轉(交)工具 操作手冊 離開 關於本程式<br>全生檢測報表 极親檢測紀錄 一查詢檢測紀錄 日設定                                                                                                    |
| 電子檔案封裝檔路徑                                                                | )開啓檔案                                                                                                    |
| 校測結果                                                                     |                                                                                                    |
|                                                                          | 格式檢測 資料檢測 外部檔案檢測 憑證檢測 簽章檢測 其他錯誤                                                                                                    |
|                                                                          |                                                                                                    |
|                                                                          |                                                                                                    |
|                                                                          | 上個錯歸 下個錯歸                                                                                                    |
|                                                                          |                                                                                                    |
|                                                                          |                                                                                                    |
|                                                                          |                                                                                                    |
|                                                                          |                                                                                                    |
|                                                                          |                                                                                                    |

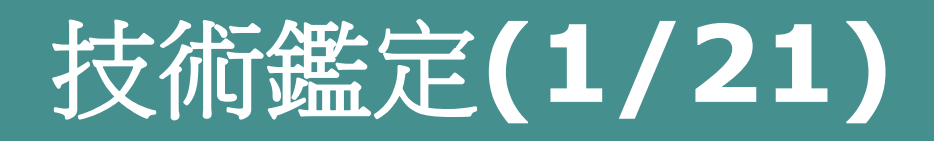

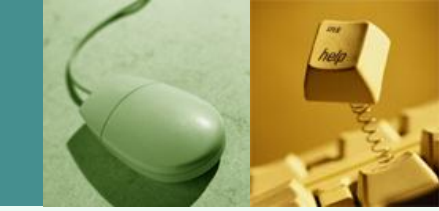

✤可將符合「文書及檔案管理電腦化作業 規範」附錄2之電子檔案封裝檔格式或 機關自訂格式之封裝檔,以工具批次檢 測封裝檔格式、外部檔案格式與雜湊值 憑證及簽章,並統計檔案格式及版本、<br/> 憑證及簽章安全強度等,自動產出技術 鑑定報告,其功能架構如右圖。

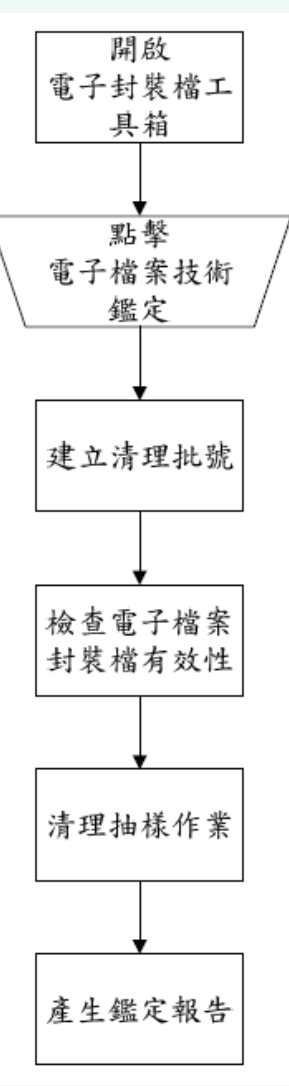

資料來源:檔案管理局,「電子封裝檔工具箱安裝及操作手冊」,民國101年。

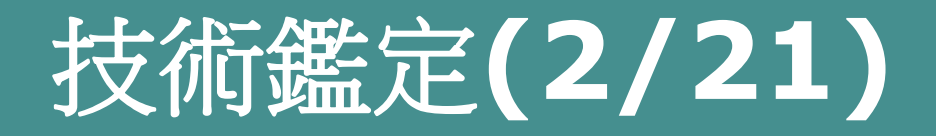

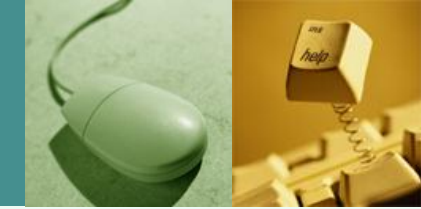

# ◆ 鑑定電子檔案完整性與可及性,自動產出鑑定報告。

 使用者輸入鑑定範圍、抽樣比例及系統軟硬體環 境等資訊,執行檔案清理作業、媒體有效性檢查 及電子檔案清查抽樣作業,產出技術鑑定報告。
 糸統將記錄每次清理的鑑定報告資訊,使用者可 批次彙整技術鑑定報告。

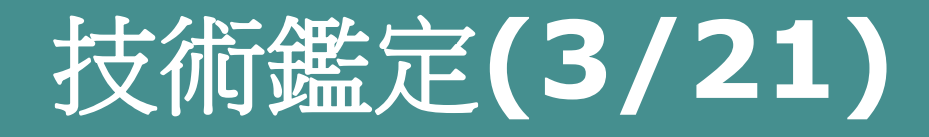

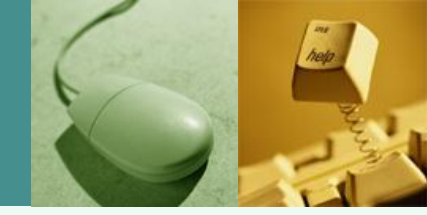

- ◆媒體有效性檢查作業
  - 使用目的
    - 提供使用者執行電子檔案清理時系統自動檢核 電子檔案之真實性、完整性。
  - 適用時機
    - 檔管人員執行電子檔案清查,需要檢核電子檔案之真實性、完整性時。
  - 成功狀態
    - 使用者輸入清理批號後,系統列出相關電子媒 體清單,使用者可選取任意電子媒體執行檢查 電子檔案之真實性、完整性。
  - 主要使用者
    - 檔管人員

資料來源:歐陽崇榮,「電子檔案技術鑑定及移轉(交)封裝之工具」。

#### 技術鑑定(4/21)

- ◆電子檔案清查抽樣作業
  - 使用目的
    - 提供使用者執行數位內容檔案清理時可以抽樣 檢視影像檔或線上簽核電子檔號,用以確認內 容之完整性、真實性及可及性符合清查目的。

#### • 適用時機

- 檔管人員執行數位內容清查,欲了解數位內容 保存狀況時。
- 成功狀態
  - 使用者輸入清理批號及抽樣條件後,系統列出 檔案清單,使用者可選取任意檔案檢視公文基 資、影像檔或線上簽核電子檔案。
- 主要使用者
  - 檔管人員 資料來源:歐陽崇榮,「電子檔案技術鑑定及移轉(交)封裝之工具」

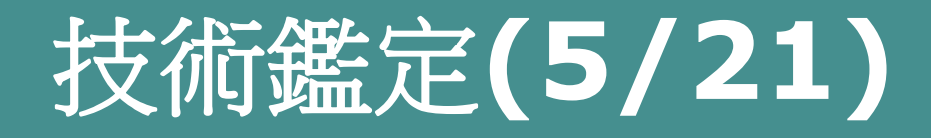

◆產生技術鑑定報告

#### • 使用目的

 產生撰寫電子檔案技術鑑定報告參考用的相關 報表資料及報告範本,令使用者方便撰寫電子 檔案技術鑑定報告。

#### 觸發時機

- 檔管人員執行電子檔案技術鑑定時。
- 成功狀態
  - 系統產生電子檔案技術鑑定報告範本及相關報表之附件檔於使用者指定目錄下。
- 主要使用者
  - 檔管人員

資料來源:歐陽崇榮,「電子檔案技術鑑定及移轉(交)封裝之工具」。

#### 技術鑑定(6/21)

#### **◇**功能說明

- 系統軟硬體環境設定
  - 提供使用者輸入應用系統伺服器、資料庫伺服
     器及電子媒體等相關資訊,包括作業系統、資料庫類型及程式語言版本等,以利將相關資訊
     彙整於技術鑑定報告。

#### ▪ 清查歷程設定

 提供使用者輸入電子檔案清理歷程紀錄,包括 電子檔案點收、清查、移轉、移交及銷毀等作 業之執行日期、範圍及數量,以將電子檔案清 查歷程彙整呈現於技術鑑定報告。

#### 技術鑑定(7/21)

- 抽樣作業設定
  - 提供使用者依檔案年度、檔案類型及抽樣比例
     等為條件進行隨機抽樣,以利將相關資訊彙整於技術鑑定報告。
- 建議事項及系統軟硬體項目設定
  - 如系統軟硬體環境設定畫面中,未顯示機關資 訊系統所採用之軟硬體項目,可利用本功能進 行設定。

#### 技術鑑定(8/21)

#### • 技術鑑定步驟

- 建立清理批號
  - 由使用者輸入待鑑定電子檔案封裝檔路徑及技術鑑定報告產出路徑,使用者可擇定範圍為全部資料或以文件產生日期為區間,工具自動篩選符合條件之電子檔案封裝檔;惟如電子檔案封裝檔尚未封裝詮釋資料時,將無法以文件產生日期為區間進行篩選。
- 檢查電子檔案封裝檔有效性
  - 以工具批次檢測電子檔案封裝檔之格式、外部 檔案格式與雜湊值、憑證及簽章。

#### 技術鑑定(9/21)

- 清查抽樣作業
  - -提供使用者依檔案年度、檔案類型及抽樣比例
     等為條件進行隨機抽樣。
- 產生技術鑑定報告
  - 依技術鑑定結果產出WORD 檔案,使用者可自行修正補充報告內容。
- 批次彙整技術鑑定報告
  - 提供使用者可選擇清理批號紀錄,並可彙整成 一份技術鑑定報告。

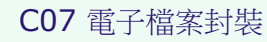

#### 技術鑑定(10/21)

#### ◇設定步驟

- 系統軟硬體環境設定
  - 點選[系統軟硬體環境設定],由使用者輸入相 關軟硬體環境,畫面如下圖。

### 技術鑑定(11/21)

|                                              | ¥1.0.0.6          |
|----------------------------------------------|-------------------|
| 電子檔案技術鑑定工具                                   |                   |
| 電子檔案檢測與瀏覽工具 [電子檔案技術鑑定工具] 檔案移轉(交)工具 操作手冊 操作手冊 | 離開 關於本程式          |
| 執行技術鑑定作業   批次彙整技術鑑定報告                        |                   |
| 清理批號: 待鑑定的電子檔案封裝檔路徑:                         | 瀏覽                |
| 文件產生日期: ◎ 全部資料 技術鑑定報告產出路徑:                   | 瀏覽                |
|                                              | 執行                |
| 糸統軟硬體環境 清查歷程設定 抽樣設定                          |                   |
|                                              |                   |
| 1作業系統:                                       |                   |
|                                              | 10                |
|                                              | MD                |
|                                              | 新增選項              |
|                                              |                   |
|                                              |                   |
|                                              | МЬ                |
|                                              | 110               |
|                                              | 新增選項              |
| 電子媒體資訊                                       |                   |
| 磁帶規格:                                        |                   |
| 光碟現格:                                        |                   |
|                                              |                   |
|                                              | 『 上 手 冊 」 ・ 氏 感 → |

0

#### 技術鑑定(12/21)

#### ■ 清查歷程設定

 點選[清查歷程設定],由使用者輸入電子檔案 清查、銷毀、移轉(交)相關歷程紀錄予以儲存, 以完整將電子檔案清查歷程呈現於技術鑑定報 告,畫面如下圖。

資料來源:檔案管理局,「電子封裝檔工具箱安裝及操作手冊」,民國101年。

### 技術鑑定(13/21)

| 🖳 電子封裝檔工具箱                 |                   |            |
|----------------------------|-------------------|------------|
|                            |                   | ¥1.0.0.6   |
| 電子檔案技術鑑定工具                 |                   |            |
| 電子檔案檢測與瀏覽工具                | 操作手冊 離開           | 關於本程式      |
| 執行技術鑑定作業   批次彙整技術鑑定報告      |                   |            |
| 清理批號: 待鑑定的電子檔案封裝檔路徑:       |                   | 瀏覽         |
| 文件產生日期: ◎ 全部資料 技術鑑定報告產出路徑: |                   |            |
| 条統軟硬體環境<br>清查歷程設定<br>抽樣設定  |                   | 秋行         |
| 項目: 執行批號: 資料範圍:            | ~ _               |            |
| 執行日期: 線上簽核電子檔案數量: 紙本       | 标 描 電 子 檔 案 數 量 : |            |
| 新增                         |                   |            |
|                            | 子檔案 執行批號          |            |
| *                          |                   |            |
|                            |                   |            |
|                            |                   |            |
|                            |                   |            |
|                            |                   |            |
|                            |                   |            |
|                            | 目箱 安裝及操作手         | -冊」,民國1012 |
|                            |                   |            |

#### 技術鑑定(14/21)

#### ■ 抽樣作業設定

 點選[抽樣設定],由提供使用者依檔案年度、 檔案類型及抽樣比例等為條件進行隨機抽樣, 以利將相關資訊彙整於技術鑑定報告,畫面如 下圖。

資料來源:檔案管理局,「電子封裝檔工具箱安裝及操作手冊」,民國101年。

### 技術鑑定(15/21)

| ····································· |                     |          |
|---------------------------------------|---------------------|----------|
| 2 電子檔案技術鑑定工具                          |                     | ¥1.0.0.6 |
| 電子檔案檢測與瀏覽工具 電子檔案技術鑑定工具 檔案科            | 轉(交)工具 操作手冊 離開      | 關於本程式    |
| 執行技術鑑定作業   批次彙整技術鑑定報告                 |                     |          |
| 清理批號: 待鑑定的電                           | 子檔案封裝檔路徑:           | 瀏覽       |
| 文件產生日期:  全部資料 技術                      | 器定報告産出路徑:           | 瀏覽       |
|                                       |                     | #X45     |
| 条統軟硬體環境 清查歷程設定 抽樣設定                   |                     |          |
| →抽樣設定<br>檔案年度: ~ 抽樣方式:                | ◎ 全部檔案依比例抽樣 ◎ 依年度抽樣 |          |
| 抽樣類型: 💿 電子檔案 🔘 電子影音檔案 🔘 全部 🛛 抽樣比例:    | ◎ 5 筆 ◎ %           |          |
|                                       |                     |          |
| 資料來源:檔案管理局,「電-                        | 子封裝檔工具箱 安裝及操作手冊」    | ,民國101年  |

#### 技術鑑定(16/21)

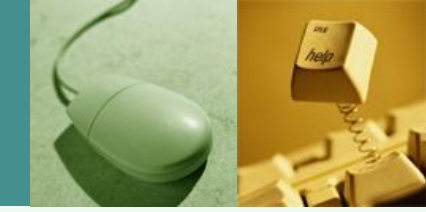

- 自訂封裝檔格式設定
  - •請參考電子檔案檢測與瀏覽工具之操作步驟如 下圖。
  - 設定機關自訂之封裝檔格式,作為技術鑑定工具批次檢測採用之格式。

### 技術鑑定(17/21)

|   | ] 電子封裝檔工具箱   |                                     |            |                           |
|---|--------------|-------------------------------------|------------|---------------------------|
|   | 01           |                                     |            | ₩1.0.0.6                  |
|   |              | 于檔案檢測與瀏覽上具                          |            |                           |
| [ | 電子檔案檢測與瀏覽□   | [4] 電子檔案技術鑑定工具 檔案移轉(交)工具            | 操作手冊 離開    | 關於本程式                     |
| 1 | 檢測封裝檔   檢測文書 | 「本文檔」產生被測報表」被視被測紀錄」查詢被測紀錄 設定        |            |                           |
|   | DTD路徑 🔶      | C、Program Files、檔案管理局、電子封裝檔工具箱、DTDS | 》 覽        |                           |
|   | 馮證検測         | ◎ 旱 ◎ 本                             |            |                           |
| 2 | 答音検測 🍃       | <ul> <li>○ 是 ○ 否</li> </ul>         |            |                           |
|   |              |                                     |            |                           |
|   | 回復預設值        |                                     |            |                           |
|   |              |                                     |            |                           |
|   |              |                                     |            |                           |
|   |              |                                     |            |                           |
|   |              |                                     |            |                           |
|   |              |                                     |            |                           |
|   |              |                                     |            |                           |
|   |              |                                     |            |                           |
|   |              | 資料來源:檔案管理局,「電子封裝材                   | 當工具箱 安裝及操作 | <mark>手冊」,民</mark> 國101年。 |

#### 技術鑑定(18/21)

#### ◆ 操作步驟

- 執行技術鑑定作業
  - 選擇[待鑑定的電子封裝檔路徑]、[技術鑑定報告產出路徑],之後按下[執行],批號出現D[清理批號],彈出E[訊息視窗]畫面,請按[確定]如下圖,使用者可自行依需求修改技術鑑定報告(word 格式)。

### 技術鑑定(19/21)

| 🚽 電子封裝檔工具箱      |                          |                |                    |             |                       |              |          |          |
|-----------------|--------------------------|----------------|--------------------|-------------|-----------------------|--------------|----------|----------|
| 2 電子            | 檔案技術                     | 「鑑定工具          |                    |             | 2                     |              |          | ♥1.0.0.6 |
| 電子檔案檢測與瀏覽工具     | ■ 電子檔                    | <b>客技術鑑定工具</b> |                    | 檔案移轉(交)工具   | 操作                    | 乍手冊          | 離開       | 關於本程式    |
| 執行技術鑑定作業   1    | 批次彙整技術鑑定                 | 報告             |                    |             |                       |              |          |          |
| D 清理批號:         | 10100003                 |                | <mark>A</mark> 待鑑♬ | 定的電子檔案封裝檔路征 | <u>∞</u> : C:\Users\' | Yaonan\Desk  | top\電子封製 | 瀏覽       |
| 文件 <b>產生日期:</b> | <ol> <li>全部資料</li> </ol> |                | В                  | ▶ 技術鑑定報告產出路 | ∰ : C:\Users\!        | /aonan\Deski | top\電子封4 |          |
|                 | 0                        | 至              |                    |             |                       |              | 6        |          |
| 系統軟硬體環境 清查      | 楚程設定 抽樣設                 | 定              |                    |             |                       |              | U U      | #\$V[]   |
| 應用程式伺服器         |                          | (III)          | 9                  | ×           |                       |              |          |          |
| 作業系統:           | •                        | Web Server     | <u>.</u>           |             | 「版本:                  |              | •        |          |
| CPU :           |                          | 主記             |                    |             | ₩硬碟:                  |              |          |          |
| 資料硬碟總容量:        | Gb                       | 資料硬碟使          | I) i               | 產生鑑定報告完成!   | <b>『料量:</b>           |              | Mb       |          |
| 警戒容量百分比:        | 0/0                      |                |                    |             |                       |              |          | 新增選項     |
| 資料庫伺服器          |                          |                |                    | Е           |                       |              |          |          |
| 作業系統:           |                          | 資料             |                    |             |                       |              |          |          |
| CPU :           |                          | 主記憶靈           | -                  | 00          | 貢料硬碟:                 |              |          |          |
| 資料硬碟總容量:        | GP                       | 資料硬碟使用量        | :                  | Gb 毎月平      | 均資料量:                 |              | Mb       |          |
| 警戒容量百分比:        | Ψ0                       |                |                    |             |                       |              |          | 新增選項     |
| 電子媒體資訊          |                          |                |                    |             |                       |              |          |          |
| 磁帶規格:           |                          |                |                    |             |                       |              |          |          |
| 光碟規格:           |                          |                |                    |             |                       |              |          |          |
| 磁碟規格:           |                          |                | . –                |             |                       |              |          |          |
|                 | <b>肾料來源</b> :            | 檔案管理局          | ј, Г               | 電子封裝檔工      | 具箱安                   | 、裝及擠         | 軟作手冊     | 」,民國10   |

#### 技術鑑定(20/21)

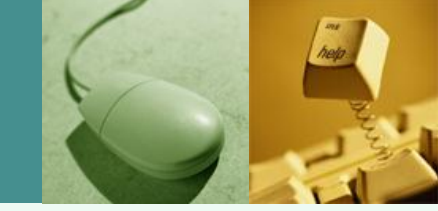

#### • 批次彙整技術鑑定報告

 點選[執行批號]或[執行日期],之後按下[查詢], 選取執行批號,選擇[技術鑑定報告產出路徑], 按下[產生技術鑑定報告]執行按鈕。彈出F之 訊息視窗,請按[確定]如下圖,使用者可自行 依需求修改技術鑑定報告(word 格式)。

資料來源:檔案管理局,「電子封裝檔工具箱安裝及操作手冊」,民國101年。

### 技術鑑定(21/21)

| □ 電子封裝檔工具箱                                                                                                    |                     |
|----------------------------------------------------------------------------------------------------|---------------------|
| 2 電子檔案技術鑑定工具                                                                                                    | V1.0.0.6            |
| 電子檔案檢測與瀏覽工具 電子檔案技術鑑定工具 檔案移轉(交)工具 操作手册 離開                                                                                                    | 關於本程式               |
| 執行技術鑑定作業 1 批次彙整技術鑑定報告<br>批次查詢<br>▲ ○ 執行批號: ● 執行日期: 2012年 9月24日 ■ ~ 2012年 9月24日 ■ ~                                                                                                    | B 查詢                |
| D技術鑑定報告產出路徑: C:\Users\Yaonan\Desktop)測試範例は裝檔\R01-3 瀏覽 E 產生技術鑑定報告                                                                                                    |                     |
| 序       執行批號       選取         1       2012/9/24       10100002       Image: Comparison of the state of the state of the st |                     |
| 資料來源:檔案管理局,「電子封裝檔工具箱 安裝及操作手                                                                                                    | <u>└冊」, 民國</u> 101年 |

### 檔案移轉(交)(1/19)

◆紙本檔案數位化之電子影音檔案,未依規定格式封裝加簽,可採檔案移轉(交)工具封裝加簽,產出符合法規之標準格式,便利機關間檔案相互移轉(交)作業,亦便利後邊以工具執行技術鑑定作業。

※公文線上簽核產出之電子檔案,如未依規 定格式封裝加簽時,可將簽核結果之文稿 頁面檔及簽核意見等資訊轉成影像檔,以 檔案移轉(交)工具封裝加簽,確認電子檔 案之最終狀態,便利機關間檔案相互移轉 (交)作業,亦便利後續以工具執行技術鑑 定作業。

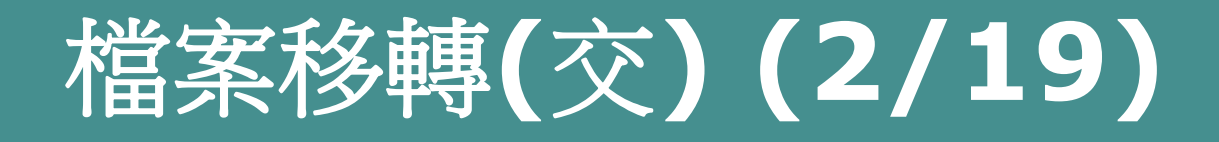

◆機關辦理檔案移交時,可採本工具批次修 改檔案目錄電子檔之分類號或批次加入附 註項(檔案徵集註及典藏歷史註),其功能 架構如下圖。

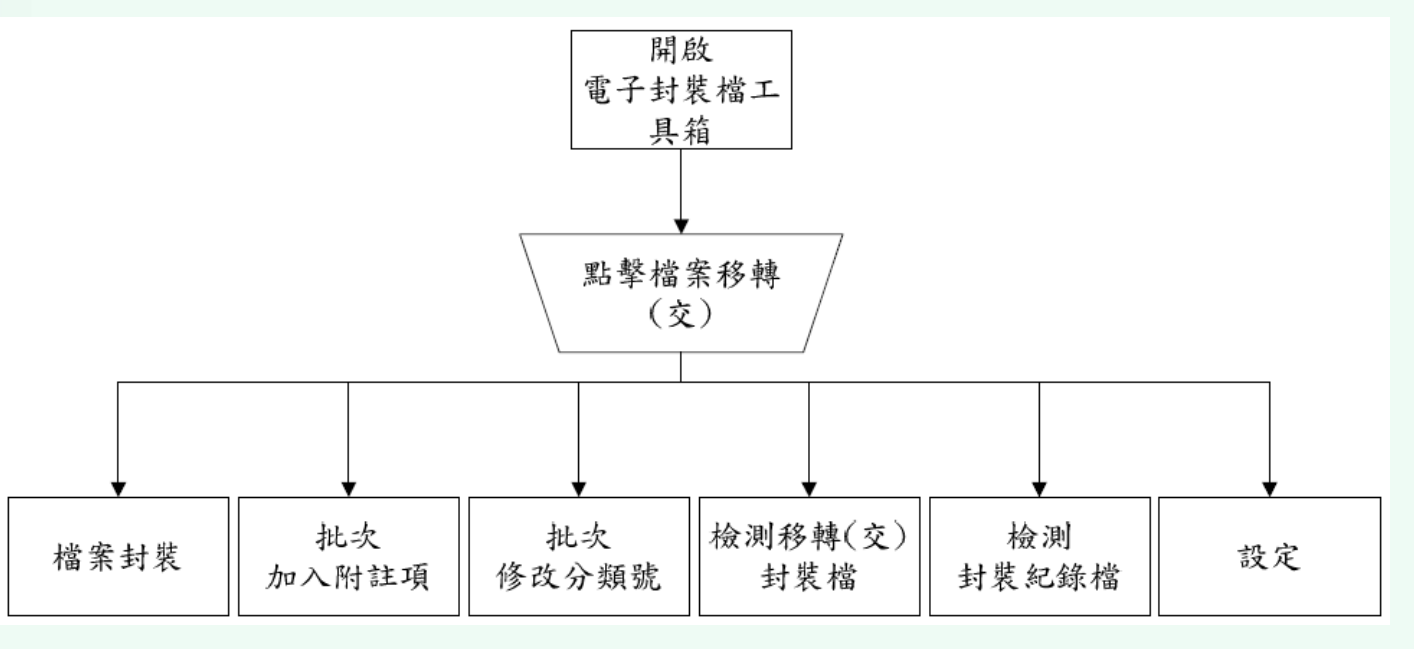

資料來源:檔案管理局,「電子封裝檔工具箱安裝及操作手冊」,民國101年。

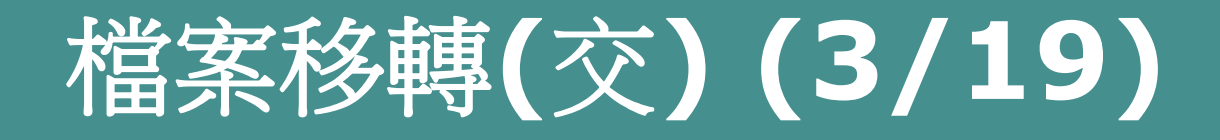

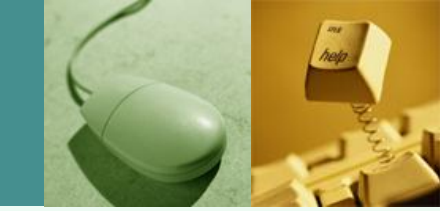

#### \*使用目的

 提供未建置檔管系統或所建置之檔管系統不 提供產生符合法規規定格式封裝檔之功能之 機關,其檔管人員可以順利轉出移轉交電子 檔案封裝檔給其他機關。

#### \* 適用時機

 檔管人員需要轉出移轉交電子檔案封裝檔給 其他機關但系統不提供產生符合法規規定格 式封裝檔之功能時。

資料來源:歐陽崇榮,「電子檔案技術鑑定及移轉(交)封裝之工具」。

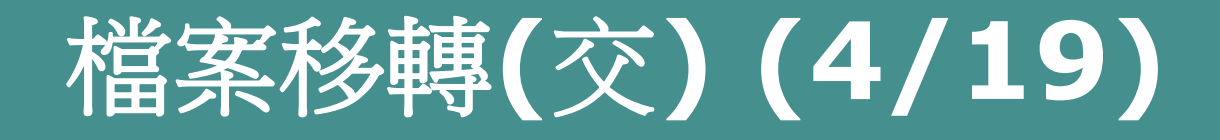

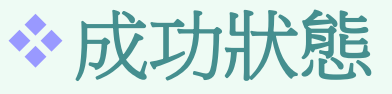

- 工具依照「機關電子檔案統一命名原則」建 立目錄擺放轉出之附件三格式數位內容封裝 檔、附件五格式電子媒體封裝檔、附件六格 式移轉(交)電子媒體封裝檔等檔案。
- \*主要使用者
  - 非使用檔管局移轉建置檔管系統機關之檔管 人員。

資料來源:歐陽崇榮,「電子檔案技術鑑定及移轉(交)封裝之工具」。

### 檔案移轉(交)(5/19)

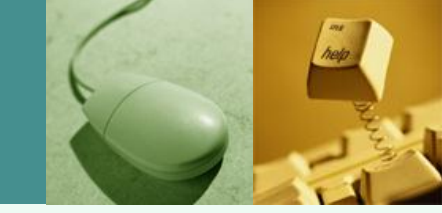

#### \*功能說明

 將待移轉(交)未加簽及封裝之電子影音檔案, 依「文書及檔案管理電腦化作業規範」規定 格式加簽及封裝,產出電子檔案移轉(交)封裝 檔。

#### 檔案封裝

 提供將未封裝加簽之電子影音檔案,以機關憑 證逐筆進行封裝加簽,產出電子檔案封裝檔;
 整批移交之電子檔案封裝檔再以機關憑證加簽, 產出移轉(交)電子媒體封裝檔,俾利機關間 進行移交。

C07 電子檔案封裝
#### 檔案移轉(交)(6/19)

- 批次加入附註項
  - 提供批次修改附註項之功能,使用者輸入「檔案徵集註」及「典藏歷史註」加註資訊,工具 自動於檔案目錄電子檔中所有案卷加註附註項 相關資訊。
- 批次修改分類號
  - 提供批次修改分類號功能,由使用者輸入分類 號異動規則,工具依分類號修改規則同時修改 移交檔案目錄電子檔及分類表,避免接管機關 將分類表及檔案目錄電子檔匯入檔管系統時, 造成檔號重複之問題。

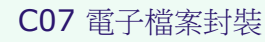

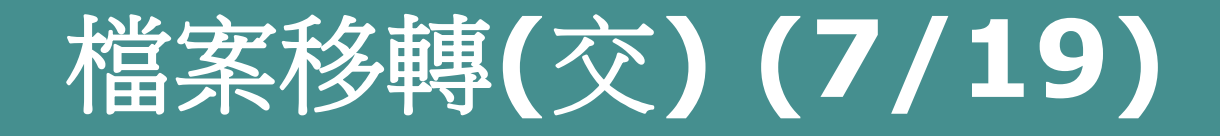

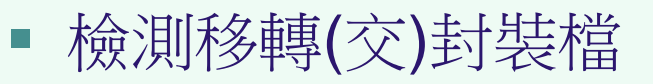

 提供檔案接管機關檢測所收到之移轉(交)電子 媒體封裝檔,檢測封裝檔之格式、憑證、簽章。 並計算所接管之電子檔案封裝檔數量。

資料來源:檔案管理局,「電子封裝檔工具箱安裝及操作手冊」,民國101年。

#### 檔案移轉(交)(8/19)

檔案封裝

◆操作步驟

 使用者須先備妥詮釋資料(案件及案卷層級之檔案目錄電子檔)及待封裝電子影音檔案,並將機關憑證附卡放入讀卡機後,點選[檔案封裝], 輸入檔案移交機關代碼等資料,點選[執行封裝],依畫面要求輸入機關憑證PINCODE,按 [確定]如下圖,俟彈出[執行封裝完成]訊息視窗, 請按[確定]。

資料來源:檔案管理局,「電子封裝檔工具箱安裝及操作手冊」,民國101年。

# 檔案移轉(交)(9/19)

| <b>經</b> 電子封裝檔工具箱     |                                                    |                                  |                                                      |                       | V1.0.4    |
|-----------------------|----------------------------------------------------|----------------------------------|------------------------------------------------------|-----------------------|-----------|
| ● 移轉                  | (交)工具                                              |                                  |                                                      |                       | No.       |
| 電子檔案檢測與瀏覽工具           | 電子檔案技術                                             |                                  |                                                      | 育館開                   | 關於本程式     |
| <b>恤柔封装! 北</b> 次加入的註· | 9月11日火18500万块9106月1                                | 欧视时参¥争()×)承1数幅 ↓ 4欧城3            | 到我和那個 1 款儿                                           |                       |           |
| 系統參數設定 👂              | 檔案移出機關代碼 341020000A                                |                                  | 儲存媒體容量大小 600 MB                                      |                       |           |
|                       | 檔案移出機關名稱                                           | 檔案管理局                            |                                                      |                       |           |
|                       | 紀錄檔路徑 C:\Do                                        | cuments and Settings\Adminis     | trator\桌面                                            | <b>瀏覽</b>             |           |
|                       | 原生檔案類型<br>③ 紙本檔案                                   | 檔案詮釋<br>● 依收交<br>○ 依收交<br>○ 依使用  | 資料與影像檔對應規則<br>【號或發文號<br>【<br>】者自建之對照表檔案(格式:收文號,      | 影像檔路徑)                |           |
|                       |                                                    |                                  |                                                      | 瀏覽                    |           |
|                       | ☑ 影像檔數量不一致                                         | (時,是否一併進行封裝                      | PinCode                                              | 1102                  |           |
| 詮釋資料格式 🤌              | <ul> <li>● 檔案目錄彙送格式</li> <li>○ 檔案目錄彙送格式</li> </ul> | 式(附件七或附錄2)(案卷!<br>式(附件七或附錄2)(案卷! | 諸輸入智慧卡密碼: ******<br>與案(+方疳) ○ 個来百球(安朝)(日,<br>與案(牛整合) |                       |           |
| 詮釋資料路徑(案卷)            | D:\test\transfer\n                                 | netadata-案卷.xml                  |                                                      | <u>꿿</u> 턫            |           |
| 詮釋資料路徑(案件)            | D:\test\transfer\u                                 | netadata-案件.xml                  |                                                      | 瀏 覽 —                 |           |
| 待封裝電子檔案路徑             | 🍺 D:\test\bra                                      | nsferlimage                      |                                                      | 瀏覽                    |           |
| 電子檔案封裝檔產出路            | 新疆 👂 C:\Docum                                      | ents and Settings\Administrat    |                                                      |                       |           |
|                       | 資料來源:稽                                             | 孫管埋局,<br>「                       | 電子封裝福工具箱 安望                                          | 装   皮   瘝   作   手   # | 廿」,民國101年 |

#### 檔案移轉(交)(10/19)

- 註1:[詮釋資料格式]
  - 係指記載待封裝檔案的案由項、文件形式項等 編目相關資訊,作為封裝檔詮釋資料的來源, 程式可支援符合「文書及檔案管理電腦化作業 規範」附錄2之檔案目錄彙送格式、「機關檔案 管理資訊化作業要點」附件七及舊版附表三之 檔案目錄傳輸格式。
- 註2: [詮釋資料與影像檔對應規則]
  - 可選擇依收文號或發文號、檔號或使用者自建
     之對照表檔案,如使用自建對照表者,須另行
     提供對照表檔案位置,對照表須記錄每筆文號
     及影像檔存放路徑與檔名。

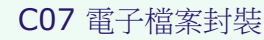

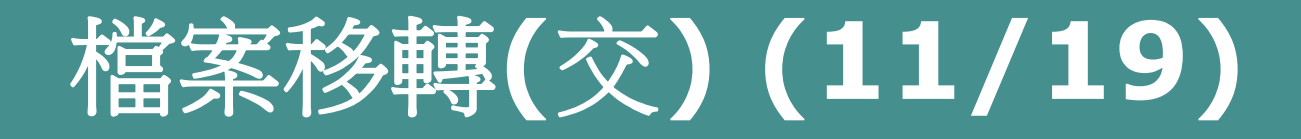

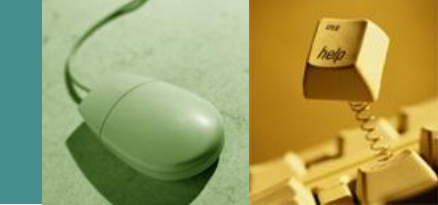

- 註3: [待封裝電子檔案路徑]
  - 係指紙本檔案數位化之電子影音檔案或公文線
     上簽核簽核結果(含簽核意見)之影像檔存放
     目錄,且其檔案命名規則須與文號或檔號可互
     相關聯,其檔案格式須符合「文書及檔案管理
     電腦化作業規範」附錄8 電子檔案格式表。
- 封裝結果訊息,如下圖。

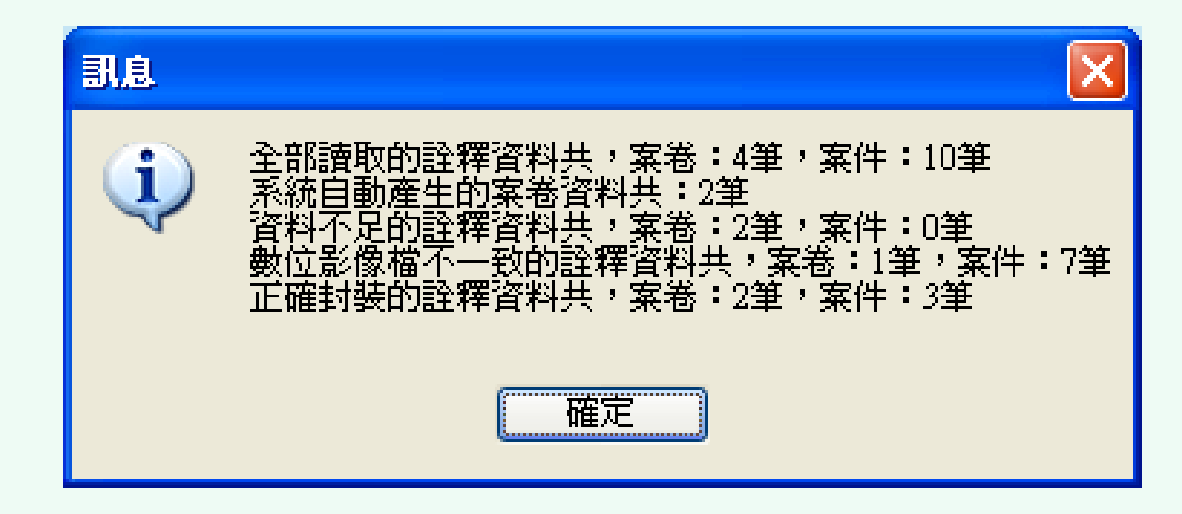

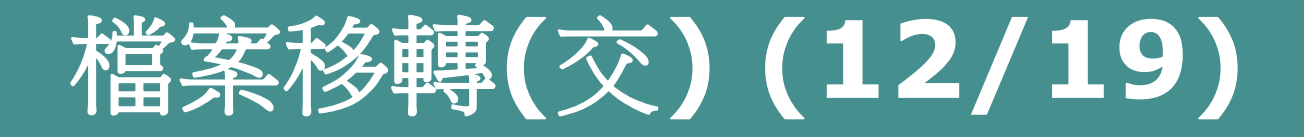

- 封裝檔燒錄成儲存媒體
  - 以檔案總管檢視電子檔案封裝檔產出路徑(1 個 資料夾係儲存1 個媒體之容量如1 片光碟),畫 面如下圖。
  - 以燒綠軟體進行燒錄。
  - -1個資料夾係儲存1個媒體之容量如1片光碟。

檔案移轉(交)(13/19)

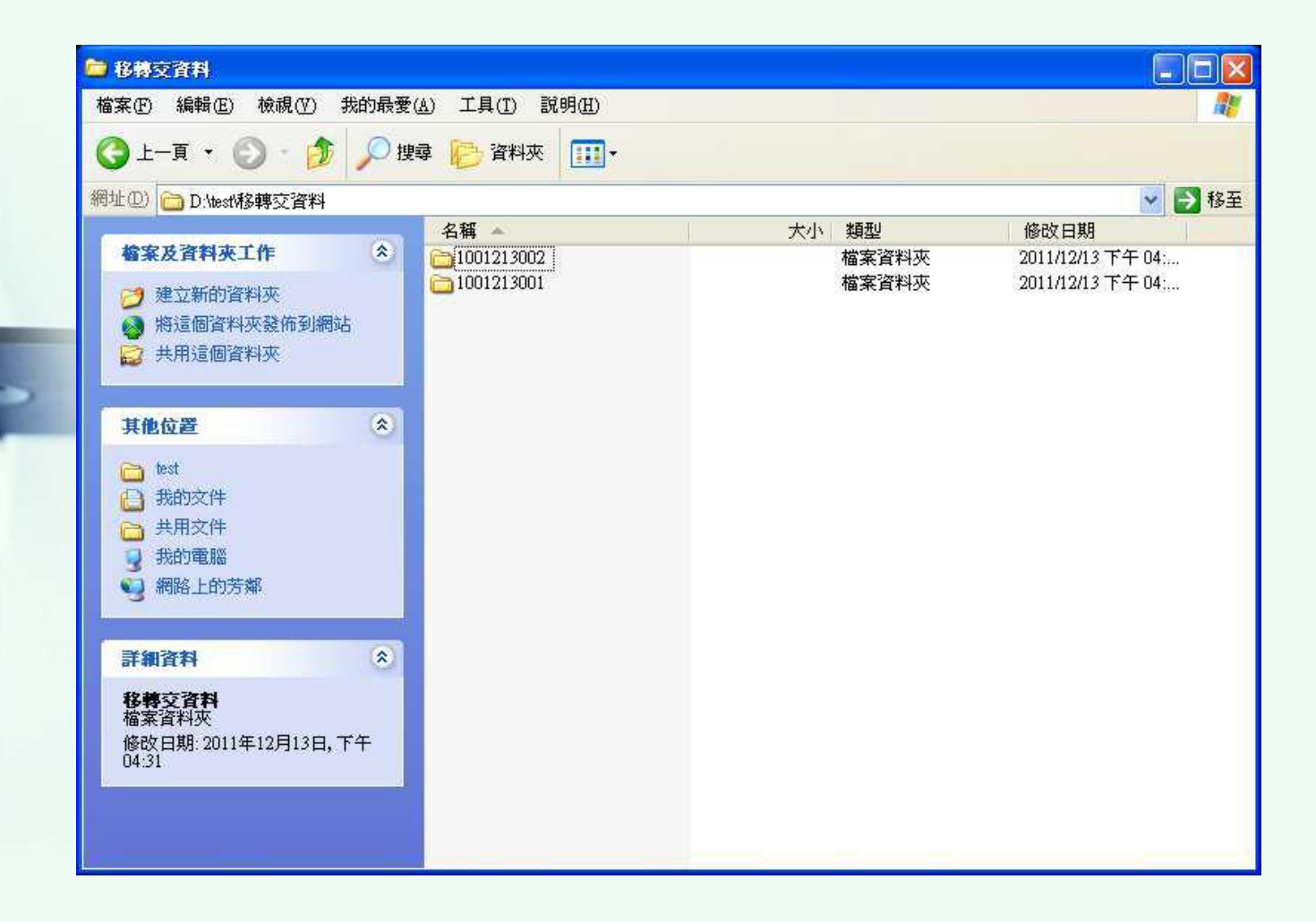

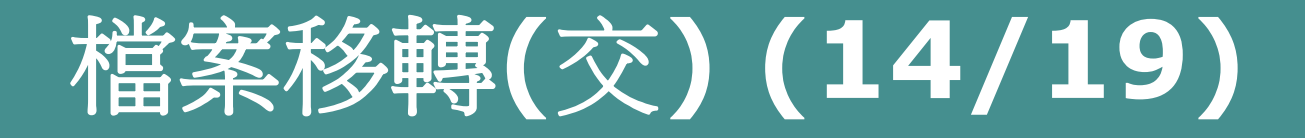

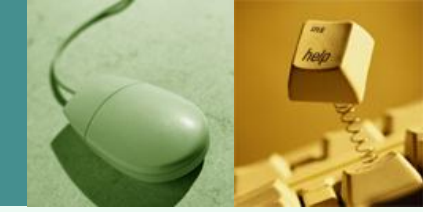

- 檢測移轉(交)封裝檔
  - 點選[檢測移轉(交)封裝檔],[請選擇檢測移轉
     (交)封裝檔所在路徑],再點選[開始檢測],則出現[檢測進度]如下圖紅框處。
  - 若中程需要中止檢測請點選[停止檢測],檢測
     完成會出現檢測結果,如下圖。

## 檔案移轉(交)(15/19)

| 1 移植(え                    | え) 丁 目                      |                   | ¥1.0.0.6               |
|---------------------------|-----------------------------|-------------------|------------------------|
|                           |                             |                   | SE U P R<br>Management |
| 電子檔案檢測與瀏覽工具               | 電子檔案技術鑑定工具 檔案移轉(3           | 2) <b>工具</b> 操作手册 | 離開 關於本程式               |
| 檔案封裝!批次加入附註項!             | 批次修改分類號   檢測移轉(文)封裝檔  檢視封裝約 | は録檔 設定            |                        |
| 諸選擇待檢測移轉(交)封裝             | 檔所在路徑                       |                   |                        |
| C:\Users\Yaonan\Desktop\测 | 式範例                         | 瀏 覽               |                        |
| 待檢測封裝檔詳細資訊                |                             |                   |                        |
| 待檢測移轉(交)封裝檔數              | 量: 受檢數量:0,錯誤數量:0            |                   |                        |
| 待檢測媒體封裝檔數量                | : 受檢數量:0,錯誤數量:0(應檢數量:0)     | 開始檢測              |                        |
| · 待檢測電子檔案封裝檔數             | 量: 受檢數量:0,錯誤數量:0(應檢數量:0)    | 停止檅測              |                        |
| 檢測進度                      | 檢測完成                        |                   |                        |
|                           |                             |                   |                        |
|                           |                             |                   |                        |
|                           |                             |                   |                        |
|                           |                             |                   |                        |
|                           |                             |                   |                        |
|                           |                             |                   |                        |
|                           |                             |                   |                        |
|                           |                             |                   |                        |
|                           |                             |                   |                        |
|                           |                             |                   |                        |

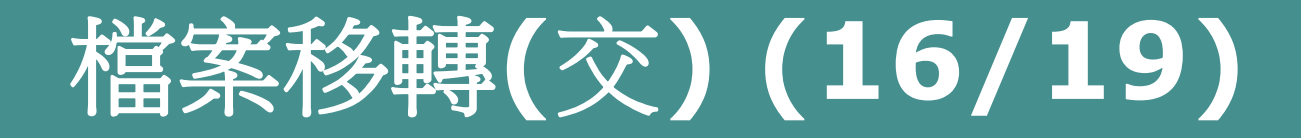

- 批次加入附註項(檔案徵集註及歷史典藏註)
  - 輸入[來源檔案目錄(檔案目錄彙送格式-案卷 層級)],並輸入[附註項類別]及[附註項內容],
     點選「新增」,再輸入[另存檔案目錄]修改後之 檔案目錄路徑及檔名,點選「加入附註項」,
     彈出[成功訊息],畫面如下圖。

## 檔案移轉(交)(17/19)

| 電子封裝檔工具箱                                                                      |                   |
|-------------------------------------------------------------------------------|-------------------|
|                                                                               | ¥1.0.0.6          |
| 移轉(交)工具                                                                       | 7                 |
| 子檔案檢測與瀏覽工具 電子檔案技術鑑定工具 檔案移轉(交)工具                                               | 操作手冊 離開 關於本程式     |
| 案封裝 批次加入附註項 批次修改分類號 檢測移轉(交)封裝檔 檢視封裝紀錄檔 設定                                     |                   |
| ↓ 先驟—:選擇來酒檔案曰錄                                                                |                   |
| 來源檔案目錄 C:/Users/Yaonan/Desktop/測試範例移轉交工具測試檔/詮釋 瀏覽                             |                   |
|                                                                               |                   |
|                                                                               |                   |
| )附註項內容:來源:TEST 例一徵集數量:100                                                     |                   |
|                                                                               |                   |
| E 類別 內容                                                                       |                   |
|                                                                               |                   |
|                                                                               |                   |
| 上期二·他方体功准觉安日经                                                                 | 批次加入附註項完成         |
| ジャニ・Iaif Tel (大阪福来百録)<br>:另存檔案目錄 - C:Wers/Yaonan/Desktop/測試範例/移轉交工具測試檔/詮釋: 瀏覽 |                   |
| G 加入附註項                                                                       | ОК                |
|                                                                               |                   |
|                                                                               |                   |
|                                                                               |                   |
| 資料來源:檔案管理局,「電子封裝檔」                                                            | L具箱 安裝及操作手冊」,民國10 |

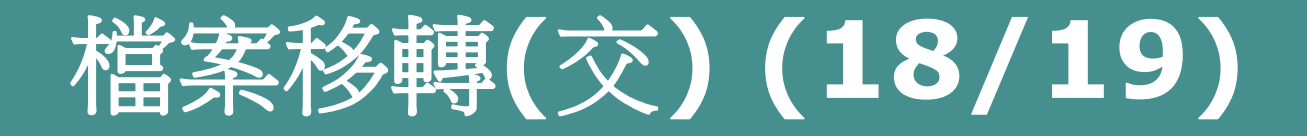

- 批次修改分類號
  - 使用者輸入[來源檔案目錄]及[檔案分類表](檔案目錄彙送格式及分類表),並輸入分類號修改規則選擇[附加分類號位於]及[附加分類號內容],再輸入修改後之檔案路徑及檔名[另存檔案目錄]及[另存分類表],點選「修改分類號」, 彈出[成功訊息],畫面如下圖。

### 檔案移轉(交)(19/19)

| 6                                        |                      |                                                                                                    |      |        | SEE 10 FE FE |
|------------------------------------------|----------------------|----------------------------------------------------------------------------------------------------|------|--------|--------------|
| 電子檔案檢測與溜<br>當案封裝!批次加                     | 覽工<br> 入附            | 具 電子檔案技術鑑定工具 檔案移轉(交)工具<br>註項   批次修改分類號   檢測移轉(交)封裝檔   檢視封裝紀錄檔   設定                                               | 操作手冊 | 離開     | 關於本程式        |
| 步驟一:選擇<br>來源檔案目錄<br>8 來源分類表              | <b>灰源楣</b>           | <mark>案目錄/分類表</mark><br>C:\Users\Yaonan\Desktop\測試範例移轉交工具測試檔\詮釋讀<br>C:\Users\Yaonan\Desktop\測試範例移轉交工具測試檔\詮釋讀 瀏 臂 | ]    |        |              |
| 步驟二:修改分<br>附加分類號位約<br>附加分類號內容<br>步驟三:儲存低 | 子類謝<br>ぐ<br>筝<br>多改後 | 原分類號前 ▼<br>合併範例: **原分類號                                                                                          |      |        |              |
| 另存檔案目錄                                   |                      | C:\Users\Yaonan\Desktop\測試範例\移轉交工具測試檔\詮釋詞 瀏覽                                                                     | ]    | Window |              |
| 另存分類表                                    | ۶                    | C.\Users\Yaonan\Desktop\測試範例\移轉交工具測試檔\詮釋詞 瀏覽                                                                     | ]    |        |              |
|                                          |                      | G修改分類號                                                                                                    | )    | 批交加入分到 | 項號完成<br>OK   |

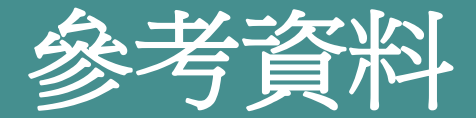

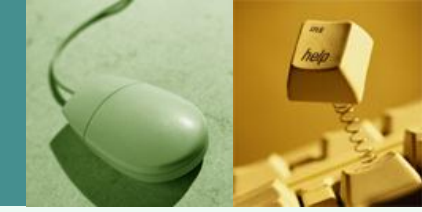

- ✤ 行政院研究發展考核委員會,「文書及檔案管理電腦化作業規範」,民國99年。
- ☆ 檔案管理局 檔案資訊組,「線上簽核封裝檔作法」,民國98 年。
- ✤ e等公務園,「線上簽核封裝檔作法」,民國101年。
  - 檔案管理局,「電子封裝檔工具箱 安裝及操作手冊」,民國 101年。
- \* 歐陽崇榮,「電子檔案技術鑑定及移轉(交)封裝之工具」。
- http://www.rdec.gov.tw/ct.asp?xItem=449020 4&ctNode=14598&mp=14